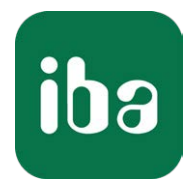

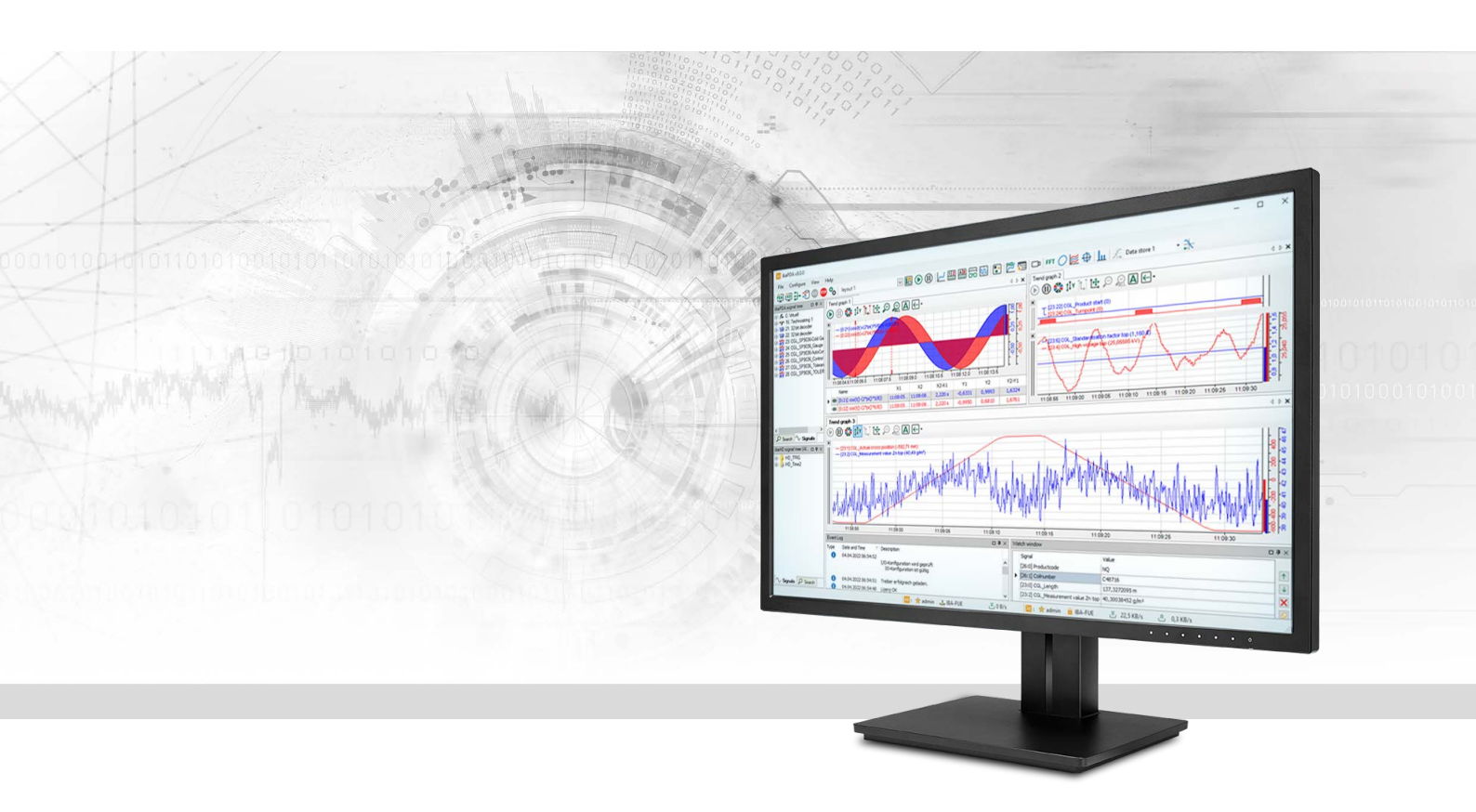

# ibaPDA-Interface-Modbus-TCP-Client

## Datenschnittstelle Modbus-TCP-Client

Handbuch <sup>Ausgabe 3.0</sup>

> Messsysteme für Industrie und Energie www.iba-ag.com

#### Hersteller

iba AG Königswarterstraße 44 90762 Fürth Deutschland

#### Kontakte

| Zentrale | +49 911 97282-0  |
|----------|------------------|
| Telefax  | +49 911 97282-33 |
| Support  | +49 911 97282-14 |
| Technik  | +49 911 97282-13 |
| E-Mail   | iba@iba-ag.com   |
| Web      | www.iba-ag.com   |

Weitergabe sowie Vervielfältigung dieser Unterlage, Verwertung und Mitteilung ihres Inhalts sind nicht gestattet, soweit nicht ausdrücklich zugestanden. Zuwiderhandlungen verpflichten zu Schadenersatz.

© iba AG 2023, alle Rechte vorbehalten.

Der Inhalt dieser Druckschrift wurde auf Übereinstimmung mit der beschriebenen Hard- und Software überprüft. Dennoch können Abweichungen nicht ausgeschlossen werden, so dass für die vollständige Übereinstimmung keine Garantie übernommen werden kann. Die Angaben in dieser Druckschrift werden jedoch regelmäßig aktualisiert. Notwendige Korrekturen sind in den nachfolgenden Auflagen enthalten oder können über das Internet heruntergeladen werden.

Die aktuelle Version liegt auf unserer Website www.iba-ag.com zum Download bereit.

| Version | Datum   | Revision               | Autor | Version SW |
|---------|---------|------------------------|-------|------------|
| 3.0     | 10-2023 | Neue Version ibaPDA v8 | RM/IP | 8.4.0      |

Windows<sup>®</sup> ist eine Marke und eingetragenes Warenzeichen der Microsoft Corporation. Andere in diesem Handbuch erwähnte Produkt- und Firmennamen können Marken oder Handelsnamen der jeweiligen Eigentümer sein.

| 1 | Zu dieser Dokumentation5 |                                                       |  |  |  |  |
|---|--------------------------|-------------------------------------------------------|--|--|--|--|
|   | 1.1                      | Zielgruppe und Vorkenntnisse5                         |  |  |  |  |
|   | 1.2                      | Schreibweisen5                                        |  |  |  |  |
|   | 1.3                      | Verwendete Symbole6                                   |  |  |  |  |
| 2 | Systemv                  | oraussetzungen7                                       |  |  |  |  |
| 3 | Datenscl                 | hnittstelle Modbus-TCP-Client8                        |  |  |  |  |
|   | 3.1                      | Allgemeine Informationen                              |  |  |  |  |
|   | 3.1.1                    | Modbus TCP/IP                                         |  |  |  |  |
|   | 3.1.2                    | Modbus Datenmodell9                                   |  |  |  |  |
|   | 3.1.3                    | Modbus Adressierung9                                  |  |  |  |  |
|   | 3.1.4                    | Client/Server-Architektur                             |  |  |  |  |
|   | 3.1.5                    | Modbus Protokoll                                      |  |  |  |  |
|   | 3.1.6                    | Modbus TCP/IP – Telegrammaufbau13                     |  |  |  |  |
|   | 3.1.6.1                  | Daten lesen13                                         |  |  |  |  |
|   | 3.1.6.2                  | Daten schreiben15                                     |  |  |  |  |
|   | 3.1.7                    | Referenzen16                                          |  |  |  |  |
|   | 3.2                      | Konfiguration und Projektierung ibaPDA17              |  |  |  |  |
|   | 3.2.1                    | Allgemeine Einstellungen                              |  |  |  |  |
|   | 3.2.2                    | Allgemeine Einstellungen der Schnittstelle18          |  |  |  |  |
|   | 3.2.3                    | Modul hinzufügen19                                    |  |  |  |  |
|   | 3.2.3.1                  | Allgemeine Moduleinstellungen20                       |  |  |  |  |
|   | 3.2.3.2                  | Signalkonfiguration23                                 |  |  |  |  |
|   | 3.2.4                    | Konfiguration ibaPDA-Ausgangsmodule24                 |  |  |  |  |
|   | 3.2.4.1                  | Allgemeine Moduleinstellungen ibaPDA-Ausgangsmodule24 |  |  |  |  |
|   | 3.2.4.2                  | Signalkonfiguration25                                 |  |  |  |  |
|   | 3.2.5                    | Moduldiagnose                                         |  |  |  |  |
|   | 3.2.6                    | Erfassung starten                                     |  |  |  |  |
| 4 | Diagnose                 | e28                                                   |  |  |  |  |
|   | 4.1                      | Lizenz                                                |  |  |  |  |
|   | 4.2                      | Sichtbarkeit der Schnittstelle                        |  |  |  |  |
|   | 4.3                      | Protokolldateien                                      |  |  |  |  |

| 6 | Support | und Kontakt                      | 41 |
|---|---------|----------------------------------|----|
|   | 5.1.2   | Modbus Fehlercodes               | 40 |
|   | 5.1.1   | Telegrammaufbau                  | 39 |
|   | 5.1     | Fehlerbehandlung                 | 39 |
| 5 | Anhang. |                                  | 39 |
|   | 4.6     | Diagnosemodule                   | 33 |
|   | 4.5     | Überprüfung der Verbindung       | 31 |
|   | 4.4     | Verbindungsdiagnose mittels PING | 30 |

## 1 Zu dieser Dokumentation

Diese Dokumentation beschreibt die Funktion und Anwendung der Software-Schnittstelle

ibaPDA-Interface-Modbus-TCP-Client.

Diese Dokumentation ist eine Ergänzung zum *ibaPDA*-Handbuch. Informationen über alle weiteren Eigenschaften und Funktionen von *ibaPDA* finden Sie im *ibaPDA*-Handbuch bzw. in der Online-Hilfe.

## 1.1 Zielgruppe und Vorkenntnisse

Diese Dokumentation wendet sich an ausgebildete Fachkräfte, die mit dem Umgang mit elektrischen und elektronischen Baugruppen sowie der Kommunikations- und Messtechnik vertraut sind. Als Fachkraft gilt, wer auf Grund der fachlichen Ausbildung, Kenntnisse und Erfahrungen sowie Kenntnis der einschlägigen Bestimmungen die übertragenen Arbeiten beurteilen und mögliche Gefahren erkennen kann.

Im Besonderen wendet sich diese Dokumentation an Personen, die mit Projektierung, Test, Inbetriebnahme oder Instandhaltung von Speicherprogrammierbaren Steuerungen der unterstützten Fabrikate befasst sind. Für den Umgang mit *ibaPDA-Interface-Modbus-TCP-Client* sind folgende Vorkenntnisse erforderlich bzw. hilfreich:

- Betriebssystem Windows
- Grundkenntnisse *ibaPDA*
- Kenntnis von Projektierung und Betrieb des betreffenden Messgeräts/-systems

## 1.2 Schreibweisen

In dieser Dokumentation werden folgende Schreibweisen verwendet:

| Aktion                              | Schreibweise                                              |
|-------------------------------------|-----------------------------------------------------------|
| Menübefehle                         | Menü Funktionsplan                                        |
| Aufruf von Menübefehlen             | Schritt 1 – Schritt 2 – Schritt 3 – Schritt x             |
|                                     | Beispiel:<br>Wählen Sie Menü Eunktionenkan Hinzufügen Neu |
|                                     | er Funktionsblock                                         |
| Tastaturtasten                      | <tastenname></tastenname>                                 |
|                                     | Beispiel: <alt>; <f1></f1></alt>                          |
| Tastaturtasten gleichzeitig drücken | <tastenname> + <tastenname></tastenname></tastenname>     |
|                                     | Beispiel: <alt> + <strg></strg></alt>                     |
| Grafische Tasten (Buttons)          | <tastenname></tastenname>                                 |
|                                     | Beispiel: <ok>; <abbrechen></abbrechen></ok>              |
| Dateinamen, Pfade                   | Dateiname, Pfad                                           |
|                                     | Beispiel: Test.docx                                       |

## 1.3 Verwendete Symbole

Wenn in dieser Dokumentation Sicherheitshinweise oder andere Hinweise verwendet werden, dann bedeuten diese:

#### Gefahr!

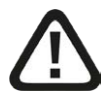

Wenn Sie diesen Sicherheitshinweis nicht beachten, dann droht die unmittelbare Gefahr des Todes oder der schweren Körperverletzung!

Beachten Sie die angegebenen Maßnahmen.

#### Warnung!

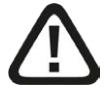

Wenn Sie diesen Sicherheitshinweis nicht beachten, dann droht die mögliche Gefahr des Todes oder schwerer Körperverletzung!

Beachten Sie die angegebenen Maßnahmen.

#### Vorsicht!

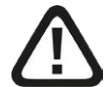

Wenn Sie diesen Sicherheitshinweis nicht beachten, dann droht die mögliche Gefahr der Körperverletzung oder des Sachschadens!

Beachten Sie die angegebenen Maßnahmen.

#### Hinweis

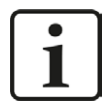

Hinweis, wenn es etwas Besonderes zu beachten gibt, wie z. B. Ausnahmen von der Regel usw.

#### Тірр

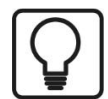

Tipp oder Beispiel als hilfreicher Hinweis oder Griff in die Trickkiste, um sich die Arbeit ein wenig zu erleichtern.

#### Andere Dokumentation

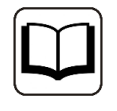

Verweis auf ergänzende Dokumentation oder weiterführende Literatur.

## 2 Systemvoraussetzungen

Folgende Systemvoraussetzungen sind für die Verwendung der Datenschnittstelle Modbus-TCP-Client erforderlich:

- Lizenz für ibaPDA-Interface-Modbus-TCP-Client
- *ibaPDA* v8.0.0 oder höher
- Netzwerkanschluss 10/100 Mbit

In der *ibaPDA*-Dokumentation finden Sie weitere Anforderungen an die Computer-Hardware und die unterstützten Betriebssysteme.

#### Hinweis

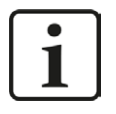

Es wird empfohlen, die TCP/IP-Kommunikation auf einem separaten Netzwerksegment durchzuführen, um eine gegenseitige Beeinflussung durch sonstige Netzwerkkomponenten auszuschließen.

#### Systemeinschränkungen

Die maximale Länge einer Modbus TCP/IP-Nachricht ist auf 244 Bytes beschränkt.

#### Lizenzen

| Bestell-Nr. | Produktbezeichnung                                | Beschreibung                                                                                                    |
|-------------|---------------------------------------------------|----------------------------------------------------------------------------------------------------|
| 31.001022   | ibaPDA-Interface-Modbus-TCP-<br>Client            | Erweiterungslizenz für ein ibaPDA-System<br>um eine Modbus-TCP-Client-Schnittstelle<br>Anzahl der Verbindungen: 64                       |
| 31.101022   | one-step-up-Interface-Modbus<br>over TCPIP-Client | Lizenz für die Erweiterung einer vor-<br>handenen Schnittstelle um 64 weitere<br>Modbus-TCP-Client-Verbindungen, maxi-<br>mal 3 zulässig |

## 3 Datenschnittstelle Modbus-TCP-Client

## 3.1 Allgemeine Informationen

## 3.1.1 Modbus TCP/IP

Das Transmission Control Protocol (TCP) ist eines der Kernprotokolle der Internetprotokoll-Familie.

IP arbeitet auf der unteren Vermittlungsschicht und ist für die Vermittlung von Nachrichten zwischen Rechnern im Internet zuständig. TCP ist auf einer höheren Schicht (Transportschicht) angeordnet und befasst sich mit den beiden Endsystemen. TCP sorgt für einen zuverlässigen Datenstrom von einem Programm auf einem Rechner zu einem anderen Programm auf einem anderen Rechner. TCP ist in RFC1180 und in RFC793 beschrieben (siehe **7** *Referenzen*, Seite 16).

Modbus ist ein Protokoll für eine Client/Server-Kommunikation zwischen Geräten an unterschiedlichen Bussen oder Netzwerken.

Modbus ist derzeit in den folgenden Bussen oder Netzwerken implementiert, wie in folgender Abbildung dargestellt:

- TCP/IP über Ethernet
- Asynchrone serielle Übertragung über unterschiedliche Medien
- Modbus PLUS (High-Speed-Kommunikation über ein Token-Passing-Netzwerk)

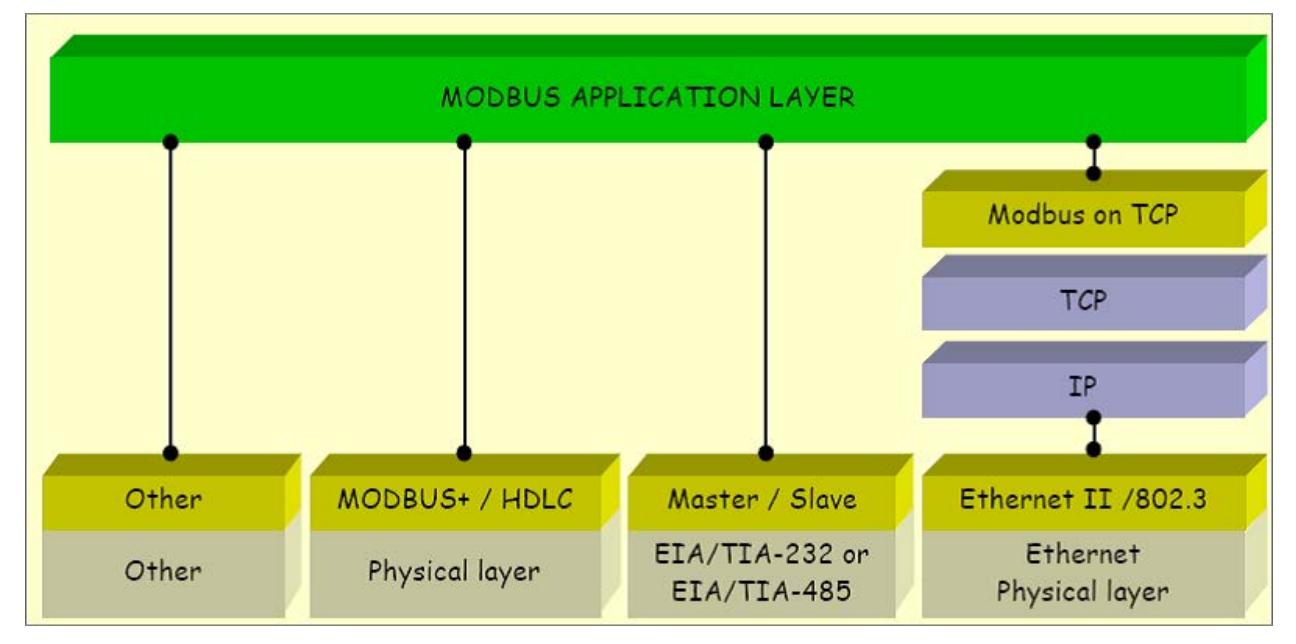

*ibaPDA* bietet die Möglichkeit, Signale mit dem Modbus-Protokoll über serielle Verbindungen (Modbus ASCII und Modbus RTU) und über TCP/IP zu messen. Dieses Handbuch beschreibt die Kommunikation über TCP/IP und als Variante die Übertragung des Modbus RTU Protokolls über TCP/IP, wobei *ibaPDA* als Client agiert.

Jedes System, das in der Lage ist, Nachrichten mit dem MODBUS-TCP-Protokoll als Server zu empfangen und zu beantworten, kann mit *ibaPDA* kommunizieren.

## 3.1.2 Modbus Datenmodell

Das Modbus-Datenmodell basiert auf verschiedenen Grundtypen mit unterschiedlichen Merkmalen. Die 4 Grundtypen sind:

| Grundtypen                      | Objekttyp     | Dienst               | Kommentar                                                            |
|---------------------------------|---------------|----------------------|----------------------------------------------------------------------|
| Discrete Inputs<br>(Eingänge)   | einzelne Bits | nur lesen            | Daten, die beispielsweise von den E/A<br>eines Geräts kommen.        |
| Coils<br>(Ausgänge)             | einzelne Bits | lesen /<br>schreiben | Bitinformationen, die durch das Anwen-<br>derprogramm änderbar sind. |
| Input Registers<br>(Eingänge)   | 16-Bit Worte  | nur lesen            | Daten, die beispielsweise von den E/A<br>eines Geräts kommen.        |
| Holding Registers<br>(Ausgänge) | 16-Bit Worte  | lesen /<br>schreiben | Bitinformationen, die durch das Anwen-<br>derprogramm änderbar sind. |

Für die Unterscheidung von Eingängen und Ausgängen, und Bit- und Wort-adressierten Dateneinheiten ist kein Applikationsprogramm erforderlich. Die vier Grundtypen können sich überlappen, sofern das Zielsystem diese richtig interpretiert.

Für jeden Grundtyp erlaubt das Protokoll die individuelle Auswahl von 65536 Dateneinheiten. Das Lesen oder Schreiben dieser Dateneinheiten kann mehrere aufeinanderfolgende Register umfassen bis zu einer maximalen Datengröße, die vom Funktionscode abhängt.

32-Bit Werte (DINT, FLOAT) sind in zwei aufeinanderfolgenden Registern abgelegt.

#### 3.1.3 Modbus Adressierung

Die 4 Datentypen sind in unterschiedlichen, evtl. auch überlappenden Speicherbereichen abgelegt. Die Abbildung der Zugriffe auf die physikalische Speicheradresse übernimmt die Applikation auf dem Modbus-Server.

Modbus unterscheidet zwischen der internen Nummerierung (Discrete Inputs, Coils, Register), die generell mit 1 beginnt, und der Adressierung der Objekte, die mit 0 beginnt.

Beispiel: In vielen Modbus-Servern werden die Grundtypen auf folgende Adressbereiche abgebildet:

| Coils:             | 0x00000 |
|--------------------|---------|
| Inputs:            | 0x10000 |
| Input Registers:   | 0x30000 |
| Holding Registers: | 0x40000 |

Das bedeutet, das Holding Register 1 ist im Speicher auf Adresse 0x40000 abgelegt. Der Zugriff auf Holding Register 1 erfolgt mit der logischen Referenznummer (Adresse) 0. Das Input Register 1 liegt im Speicher auf Adresse 0x30000 abgelegt. Der Zugriff auf Input Register 1 erfolgt ebenso mit Adresse 0.

Die logischen Modbus Referenznummern, die bei Modbus-Funktionen verwendet werden, sind vorzeichenlose, ganzzahlige Indizes, beginnend bei 0.

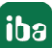

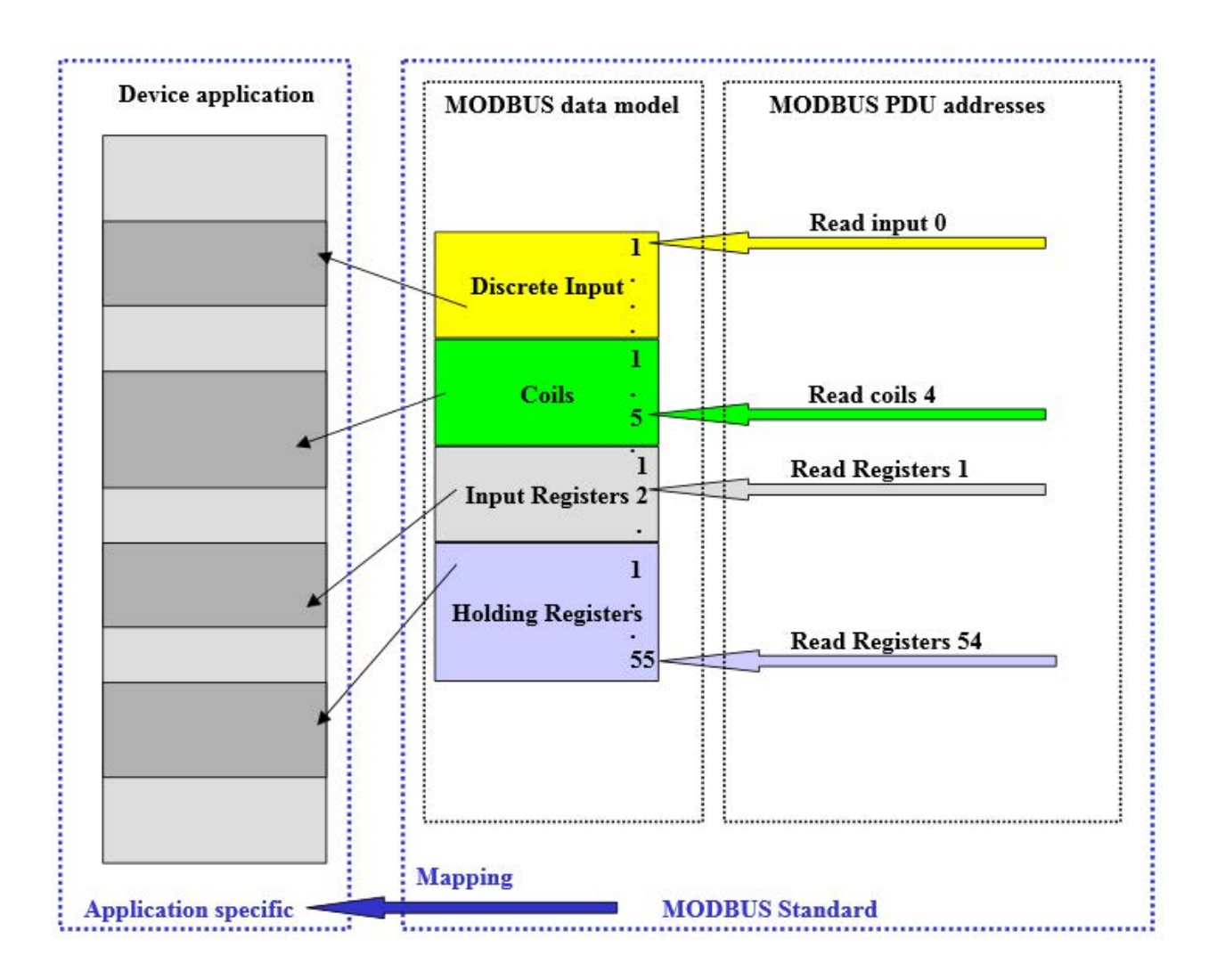

## 3.1.4 Client/Server-Architektur

Der Modbus-Dienst unterstützt eine Client/Server-Kommunikation für Geräte, die über Ethernet TCP/IP verbunden sind.

Das Client/Server-Modell basiert auf 4 Nachrichtentypen:

- Anfrage (Request)
- Annahme (Indication)
- Rückmeldung (Response)
- Bestätigung (Confirmation)

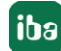

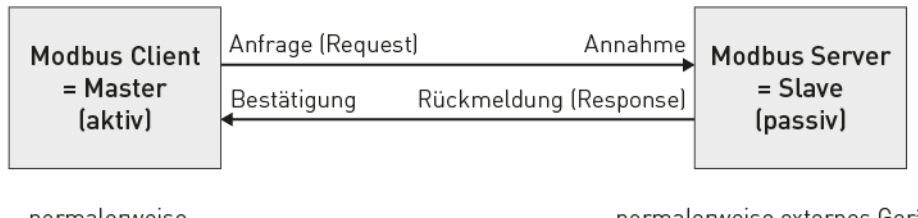

normalerweise ibaPDA-TCP-Modbus-Client normalerweise externes Gerät, aus dem Messdaten gelesen und in das Einstellungen geschrieben werden

Daten lesen: Der Modbus-TCP-Client (*ibaPDA*) baut die Verbindung zu dem Modbus-Server auf, sendet periodisch die Anfrage und wartet auf die Rückmeldung, welche die angeforderten Daten enthält.

Daten schreiben: Der Modbus-TCP-Client (*ibaPDA*) baut die Verbindung zu dem Modbus-Server auf, sendet die Anfrage, welche die Ausgabedaten enthält, und wartet auf die Rückmeldung.

Standardmäßig wird für die Modbus-TCP/IP-Kommunikation der Port 502 verwendet, jedoch besteht in *ibaPDA* die Möglichkeit, andere Portnummern einzugeben.

Mit einer *ibaPDA-Interface-Modbus-TCP-Client*-Lizenz kann *ibaPDA* bis zu 64 Verbindungen aufbauen, d.h. es sind Verbindungen zu 64 Modbus-Servern möglich. Die Anzahl kann durch mehrfaches Laden der Lizenz auf max. 256 Verbindungen erweitert werden.

## 3.1.5 Modbus Protokoll

#### **Byte-Reihenfolge**

Modbus verwendet "BIG ENDIAN", d.h. in den Telegrammen werden die höherwertigen Bytes zuerst gesendet und folglich in den niederwertigen Adressen im Speicher abgelegt.

*ibaPDA* wandelt alle empfangenen 16- und 32-Bit-Werte in das Intel-Format "LITTLE ENDIAN" um ("Swapping"). Für Daten, die nicht von einer ursprünglichen Modbus-Steuerung kommen, bietet *ibaPDA* die Möglichkeit, die Swapping-Methode einzustellen. Siehe **7** Allgemeine Moduleinstellungen, Seite 20.

#### Modbus RTU / Modbus TCP

Die folgende Darstellung zeigt den grundsätzlichen Aufbau des Modbus-Protokolls und die Unterschiede zwischen Modbus RTU und Modbus TCP.

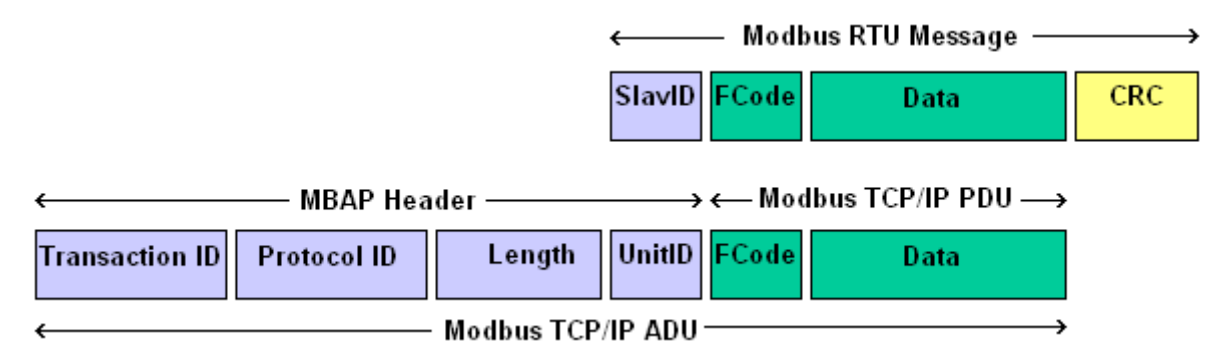

| RTU  | Remote Terminal Unit        |
|------|-----------------------------|
| MBAP | Modbus Application Protocol |
| ADU  | Application Data Unit       |
| PDU  | Protocol Data Unit          |

Bei Modbus-TCP wird dem Funktionscode der MBAP Header vorangestellt, die Unit-ID entspricht dem Slave-ID des RTU-Protokolls und der CRC-Code entfällt.

Es gibt auch eine Variante "Modbus RTU over TCP/IP". Dabei wird die Modbus RTU-Message über TCP/IP übertragen. Dies wird beim Einsatz von Gateways Seriell/Ethernet verwendet.

#### **MBAP Header**

Der MBAP Header wird bei der Kommunikation mit TCP/IP verwendet, um die Modbus Applikationsdaten zu identifizieren. Der Header enthält folgende Felder:

| Felder          | Bytes | Beschreibung                                                                   |
|-----------------|-------|--------------------------------------------------------------------------------|
| Transaktions-ID | 2     | Kennzeichnung einer Modbus Request/Response Aktion                             |
| Protokoll-ID    | 2     | 0 = Modbus-Protokoll                                                           |
| Länge           | 2     | Anzahl der folgenden Bytes                                                     |
| Unit-ID         | 1     | Adressierung eines Remote-Slaves der mit dem Modbus-Ser-<br>ver verbunden ist. |

- Transaktions-ID: Kennzeichnet die Zuordnung der Aktionen. Wird vom Modbus-Client in der Anfrage (request) gesendet, der Modbus-Server kopiert die Transaktions-ID in das Antwort-Telegramm (response).
- Protokoll-ID: Wird bei Multiplex-Verfahren verwendet, das Modbus-Protokoll hat den Wert 0.
- Länge: Gibt die Anzahl der folgenden Bytes wieder, inklusive Unit-ID, Funktionscode und Datenfelder.
- Unit-ID (Geräteadresse): Das Feld wird vom Modbus-Client in der Anfrage (request) gesendet und vom Server mit demselben Wert in seiner Antwort zurückgeschickt. Dieses Feld wird zur Kommunikation zu einem Modbus-Slave, der seriell mit dem Modbus-Server verbunden ist, verwendet.

#### Funktionscode:

Ein Byte enthält den Funktionscode, der festlegt, welche Funktion aufgrund eines Requests durch den Server ausgeführt werden soll.

Der *ibaPDA Modbus-TCP-Client*-Treiber unterstützt die Funktionen:

- 0x01: Read Coils (Ausgänge lesen)
- 0x02: Read Discrete Inputs (Eingänge lesen)
- 0x03: Read Holding Registers (Halteregister lesen)
- 0x04: Read Input Registers (Eingaberegister lesen)
- 0x0F: Write Multiple Coils
- 0x10: Write Multiple Registers

#### Datenfelder

Der Nutzdatenbereich ist in mehrere Unterbereiche unterteilt, wie Startadresse, Anzahl der Register, Anzahl der Bytes und die aktuellen Daten. Der Inhalt dieser Felder hängt vom verwendeten Funktionscode ab.

### 3.1.6 Modbus TCP/IP – Telegrammaufbau

Das Request-Telegramm hat das gleiche Layout für alle Zugriffsarten. Der anfordernde Controller (*ibaPDA* als Modbus-Client) bestimmt die Modbus Slave-Nummer (Unit-ID), die Zugriffsart (Funktionscode), die Startadresse (Adresse der ersten Daten) und die Anzahl der Daten.

#### 3.1.6.1 Daten lesen

#### **Request ibaPDA -> Modbus Server:**

|       | Offs | Bytes | Тур  | Modbus<br>Beschreibung | Inhalte<br>(hex) | ibaPDA<br>Beschreibung                                                                                                    |
|-------|------|-------|------|------------------------|------------------|----------------------------------------------------------------------------------------------------|
|       | 00   | 2     | UINT | Transaktions-ID        | XX XX            | Wird automatisch mit je-<br>dem Zyklus inkrementiert                                                                                |
|       | 02   | 2     | UINT | Protokoll-ID           | 00 00            | 0                                                                                                    |
|       | 04   | 2     | UINT | Cmd Länge              | 00 06            | 6                                                                                                    |
|       | 06   | 1     | BYTE | Unit-ID                | xx               | Modbus Slave-Nummer                                                                                                    |
| Fcode | 07   | 1     | BYTE | Funktionscode          | xx               | <ul><li>01: Read Coils</li><li>02: Read Discrete Inputs</li><li>03: Read Holding Register</li><li>04: Read Input Register</li></ul> |
| Daten | 08   | 2     | UINT | Startadresse           | xx xx            | 1. Adresse                                                                                                    |
|       | 10   | 2     | UINT | Anzahl der Daten       | xx xx            | Anzahl der Coils, Input Bits,<br>Holding Registers oder In-<br>put Registers                                                        |

#### **Response Modbus -> Server ibaPDA:**

|       | Offs | Bytes | Тур  | Modbus<br>Beschreibung | Inhalt<br>(hex) | ibaPDA<br>Beschreibung |
|-------|------|-------|------|------------------------|-----------------|------------------------|
|       | 00   | 2     | UINT | Transaktions-ID        | xx xx           | Spiegel der Anfrage    |
| MBAP  | 02   | 2     | UINT | Protokoll-ID           | 00 00           | 0                      |
|       | 04   | 2     | UINT | Cmd Länge              | 00 07           | = nBytes + 3           |
|       | 06   | 1     | BYTE | Unit-ID                | xx              | Spiegel der Anfrage    |
| Fcode | 07   | 1     | BYTE | Funktionscode          | xx              | Spiegel der Anfrage    |
| Daten | 08   | 1     | BYTE | Anzahl der Bytes       | XX              | nBytes                 |
|       | 09   | n     | BYTE | Daten                  | XX XX           | Eingabewerte           |

| Funktion 01: Read Coils |       |       |                           |
|-------------------------|-------|-------|---------------------------|
| Request                 | (hex) | (hex) | Response                  |
| Trans-ID                | 00 01 | 00 01 | Trans-ID                  |
| Prot-ID                 | 00 00 | 00 00 | Prot-ID                   |
| Cmd LEN                 | 00 06 | 00 06 | Cmd LEN                   |
| Unit-ID                 | 00    | 00    | Unit-ID                   |
| FCode                   | 01    | 01    | FCode                     |
| Start Adr (Hi)          | 00    | 03    | Anz. Byte                 |
| Start Adr (Lo)          | 13    | xx    | Coils 27-20 <sup>1)</sup> |
| Anz. Werte (Hi)         | 00    | XX    | Coils 35-28               |
| Anz. Werte (Lo)         | 14    | XX    | Coils 39-36               |

#### Beispiele:

| Funktion 02: Read Discrete Inputs |       |       |                |  |  |
|-----------------------------------|-------|-------|----------------|--|--|
| Request                           | (hex) | (hex) | Response       |  |  |
| Trans-ID                          | 00 02 | 00 02 | Trans-ID       |  |  |
| Prot-ID                           | 00 00 | 00 00 | Prot-ID        |  |  |
| Cmd LEN                           | 00 06 | 00 05 | Cmd LEN        |  |  |
| Unit-ID                           | 00    | 00    | Unit-ID        |  |  |
| FCode                             | 02    | 02    | FCode          |  |  |
| Start Adr (Hi)                    | 00    | 02    | Anz. Byte      |  |  |
| Start Adr (Lo)                    | C4    | хх    | Inputs 204-197 |  |  |
| Anz. Werte (Hi)                   | 00    | xx    | Inputs 206-205 |  |  |
| Anz. Werte (Lo)                   | 0A    |       |                |  |  |

| Funktion 03: Read Holding Registers |       |       |                       |  |  |
|-------------------------------------|-------|-------|-----------------------|--|--|
| Request                             | (hex) | (hex) | Response              |  |  |
| Trans-ID                            | 00 03 | 00 03 | Trans-ID              |  |  |
| Prot-ID                             | 00 00 | 00 00 | Prot-ID               |  |  |
| Cmd LEN                             | 00 06 | 00 OB | Cmd LEN               |  |  |
| Unit-ID                             | 00    | 00    | Unit-ID               |  |  |
| FCode                               | 03    | 03    | FCode                 |  |  |
| Start Adr (Hi)                      | 00    | 08    | Anz. Byte             |  |  |
| Start Adr (Lo)                      | 6B    | xx xx | Register 108 (Hi, Lo) |  |  |
| Anz. Werte (Hi)                     | 00    | xx xx | Register 109 (Hi, Lo) |  |  |
| Anz. Werte (Lo)                     | 04    | xx xx | Register 110 (Hi, Lo) |  |  |
|                                     |       | xx xx | Register 111 (Hi, Lo) |  |  |

<sup>1)</sup> Bits werden immer in der Reihenfolge MSB links, LSB rechts übertragen und gespeichert. Im letzten Byte werden die restlichen Bits (MSB, links) mit 0 gefüllt.

## 3.1.6.2 Daten schreiben

|       | Offs | Bytes | Тур  | Modbus<br>Beschreibung | Inhalte<br>(hex) | ibaPDA<br>Beschreibung                                   |
|-------|------|-------|------|------------------------|------------------|----------------------------------------------------------|
| MBAP  | 00   | 2     | UINT | Transaktions-ID        | XX XX            | Wird automatisch mit jedem<br>Zyklus inkrementiert       |
|       | 02   | 2     | UINT | Protokoll-ID           | 00 00            | 0                                                        |
|       | 04   | 2     | UINT | Cmd Länge              | xx xx            | nBytes + 7                                               |
|       | 06   | 1     | BYTE | Unit-ID                | xx               | Modbus Slave-Nummer                                      |
| Fcode | 07   | 1     | BYTE | Funktionscode          | хх               | 0F: Write Multiple Coils<br>10: Write Multiple Registers |
| Daten | 08   | 2     | UINT | Startadresse           | xx xx            | 1. Adresse                                               |
|       | 10   | 2     | UINT | Anzahl Werte           | XX XX            | Anzahl der Coils oder<br>Holding Registers               |
|       | 12   | 1     | BYTE | Anzahl Bytes           | xx               |                                                          |
|       | 13   | n     | BYTE | Daten                  | xx xx            | Ausgabewerte                                             |

#### Request ibaPDA - > Modbus Server:

#### Response Modbus -> Server ibaPDA:

|       | Offs | Bytes | Тур  | Modbus<br>Beschreibung | Inhalt<br>(hex) | ibaPDA<br>Beschreibung |
|-------|------|-------|------|------------------------|-----------------|------------------------|
|       | 00   | 2     | UINT | Transaktions-ID        | xx xx           | Spiegel der Anfrage    |
| MBAP  | 02   | 2     | UINT | Protokoll-ID           | 00 00           | 0                      |
|       | 04   | 2     | UINT | Cmd Länge              | 00 06           |                        |
|       | 06   | 1     | BYTE | Unit-ID                | хх              | Spiegel der Anfrage    |
| Fcode | 07   | 1     | BYTE | Funktionscode          | xx              | Spiegel der Anfrage    |
| Daten | 08   | 2     | UINT | Startadresse           | xx xx           | Spiegel der Anfrage    |
|       | 09   | 4     | UINT | Anzahl Werte           | xx xx           | Spiegel der Anfrage    |

#### Beispiele:

| Funktion 0F: Write Multiple Coils |       |       |                 |  |  |
|-----------------------------------|-------|-------|-----------------|--|--|
| Request                           | (hex) | (hex) | Response        |  |  |
| Trans-ID                          | 00 05 | 00 05 | Trans-ID        |  |  |
| Prot-ID                           | 00 00 | 00 00 | Prot-ID         |  |  |
| Cmd LEN                           | 00 09 | 00 06 | Cmd LEN         |  |  |
| Unit-ID                           | 01    | 01    | Unit-ID         |  |  |
| FCode                             | OF    | OF    | FCode           |  |  |
| Start Adr (Hi)                    | 00    | 00    | Start Adr (Hi)  |  |  |
| Start Adr (Lo)                    | 03    | 00    | Start Adr (Lo)  |  |  |
| Anz. Werte (Hi)                   | 00    | 00    | Anz. Werte (Hi) |  |  |

| Funktion 0F: Write Multiple Coils |    |    |                 |  |  |  |
|-----------------------------------|----|----|-----------------|--|--|--|
| Anz. Werte (Lo)                   | 0A | 03 | Anz. Werte (Lo) |  |  |  |
| Anz. Bytes                        | 02 |    |                 |  |  |  |
| Coils 11-8                        | xx |    |                 |  |  |  |
| Coils 13-12                       | хх |    |                 |  |  |  |

| Funktion 10: Write Multiple Registers |       |       |                 |  |  |
|---------------------------------------|-------|-------|-----------------|--|--|
| Request                               | (hex) | (hex) | Response        |  |  |
| Trans-ID                              | 00 06 | 00 06 | Trans-ID        |  |  |
| Prot-ID                               | 00 00 | 00 00 | Prot-ID         |  |  |
| Cmd LEN                               | 00 13 | 00 06 | Cmd LEN         |  |  |
| Unit-ID                               | 02    | 02    | Unit-ID         |  |  |
| FCode                                 | 10    | 10    | FCode           |  |  |
| Start Adr (Hi)                        | 00    | 00    | Start Adr (Hi)  |  |  |
| Start Adr (Lo)                        | 20    | 20    | Start Adr (Lo)  |  |  |
| Anz. Werte (Hi)                       | 00    | 00    | Anz. Werte (Hi) |  |  |
| Anz. Werte (Lo)                       | 06    | 06    | Anz. Werte (Lo) |  |  |
| Anz. Bytes                            | 0C    |       |                 |  |  |
| Register 33                           | xx xx |       |                 |  |  |
| Register 34                           | xx xx |       |                 |  |  |
| Register 35                           | xx xx |       |                 |  |  |
| Register 36                           | xx xx |       |                 |  |  |
| Register 37                           | XX XX |       |                 |  |  |
| Register 38                           | xx xx |       |                 |  |  |

### 3.1.7 Referenzen

#### Andere Dokumentation

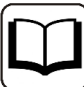

- ibaPDA-Handbuch
- A TCP/IP tutorial, RFC1180 (ftp://ftp.ripe.net/rfc/rfc1180.txt)
- Transmission Control Protocol, RFC793 (ftp://ftp.ripe.net/rfc/rfc793.txt)
- Modbus Messaging Implementation Guide V1 (http://www.modbus.org)
- Modbus Application Protocol V1.1( http://www.modbus.org)
- Modbus Protocol Reference Guide Rev J, Modicon

## 3.2 Konfiguration und Projektierung ibaPDA

Nachfolgend ist die Projektierung in *ibaPDA* beschrieben. Wenn alle Systemvoraussetzungen erfüllt sind, bietet *ibaPDA* im Schnittstellenbaum des I/O-Managers die Schnittstelle *Modbus TCP Client* an.

### 3.2.1 Allgemeine Einstellungen

Die "Totmann-Timeout" Konfiguration erfolgt für alle von *ibaPDA* unterstützen TCP- und UDP-Protokolle gemeinsam.

| → iba I/O-Manager                                                                                                    |                                                                                                    |                                                                                                    |                        |                             |   |        | ×  |
|----------------------------------------------------------------------------------------------------|----------------------------------------------------------------------------------------------------|----------------------------------------------------------------------------------------------------|------------------------|-----------------------------|---|--------|----|
| 1 10 10 10 10 10 10 10 10 10 10 10 10 10                                                                                                    |                                                                                                    |                                                                                                    |                        |                             |   |        |    |
| Eingänge Ausgänge Analytik Gruppen Allgemein 4 D                                                                                                    | Einstellungen                                                                                                    |                                                                                                    |                        |                             |   |        |    |
| Signalnamen                                                                                                    | Allgemeine Einstellungen                                                                                                    |                                                                                                    |                        |                             |   |        |    |
| Adressbücher                                                                                                    | Interrupt-Quelle :                                                                                                    | ntemer Timer                                                                                                  | ~                      | Interrupt-Zähler :          |   | 890742 | .6 |
|                                                                                                    | Erfassungszeitbasis : 1                                                                                                    | 0 🔹 ms                                                                                                    | 🗹 Erfassung starten    | , wenn Server startet, nach | 0 | -      | s  |
| Modul-Ubersicht     Know-how-Schutz                                                                                                    | Treiberneustart einmalig I                                                                                                    | beim Starten der Messung erzwingen                                                                            | Neustart wegen r       | nicht behebbarem Fehler     |   |        |    |
| TCP und UDP Protokolle Verbindung nach Signalwerte auf null setzen, wenn V Verbindungsereignisse in Windows Automatisches Offnen der erforderlic Schnittstellen, für die Pakete sofort best Protokolldatei öffnen | 0 		 Sekunden ohne Aktivit<br>erbindung ausfälit<br>Ereignisprotokoll schreiben<br>hen Ports in der Windows-Firewa<br>ätigt werden müssen: Kein<br>□ 		 E | ät trennen<br>il<br>Ethernet 2 (Intel(R) Ethernet Connection I<br>Ethernet 3 (Intel(R) 1210 Gigabit Network ( | 217-LM)<br>Connection) | Übernehmen                  |   |        |    |

#### Verbindung nach ... Sekunden ohne Aktivität trennen

Verhalten und Timeout-Zeit ist vorgebbar.

#### Signalwerte auf null setzen, wenn Verbindung ausfällt

Wenn deaktiviert, bleibt der zuletzt gelesene Wert erhalten.

#### Verbindungsereignisse in Windows Ereignisprotokoll schreiben

Aktuelle Ereignisse werden in Windows protokolliert.

#### Automatisches Öffnen der erforderlichen Ports in der Windows-Firewall

Wenn aktiviert, werden vom *ibaPDA*-Server-Dienst alle Ports, die für die aktuell lizenzierten Schnittstellen benötigt werden, automatisch in der Firewall freigeschaltet.

Wenn deaktiviert, können die benötigten Ports im I/O-Manager der lizenzierten Schnittstellen über <Port in Firewall zulassen> freigeschaltet werden.

#### Schnittstellen, für die Pakete sofort bestätigt werden müssen

Auswahl der erforderlichen Schnittstellen

## 3.2.2 Allgemeine Einstellungen der Schnittstelle

Die Schnittstelle hat folgende Funktionen und Konfigurationsmöglichkeiten:

|                                                  |   |                     |                    |                               |                      |                        |                           |                        | - 0                    | ×    |
|--------------------------------------------------|---|---------------------|--------------------|-------------------------------|----------------------|------------------------|---------------------------|------------------------|------------------------|------|
| * * ◘ 🖻 🖱 🕄 🕀 • 🛧 🔍   🖻 🖆   € E                  | > |                     |                    |                               |                      |                        |                           |                        |                        |      |
| Eingänge Ausgänge Analytik Gruppen Allgemein 4 b | М | odbus TC            | P Client           |                               |                      |                        |                           |                        |                        |      |
| C Modulus TCP Client                             |   | Alle Werte auf null | setzen, wenn Verbi | ndung <mark>zum Modb</mark> u | us Server unterbroch | n <mark>en wird</mark> |                           |                        | Protokolldatei öfl     | nen  |
| An Textschnittstelle                             |   | Erfassung auch sta  | rten, wenn kein Mo | odbus Server errei            | chbar ist            |                        |                           |                        | Statistik zurückse     | tzen |
| Signal-Mapper     Nicht abgebildet               |   | IP-Adresse          | Fehlerzähler       | Telegramme<br>pro Zyklus      | Aktualisierung       | Antwortzeit<br>Aktuell | Antwortzeit<br>Mittelwert | Antwortzeit<br>Minimum | Antwortzeit<br>Maximum |      |
|                                                  | 0 | ?                   | ?                  | ?                             | ?                    | ?                      | ?                         | ?                      | ?                      | ^    |
|                                                  | 1 | ?                   | ?                  | ?                             | ?                    | ?                      | ?                         | ?                      | ?                      |      |

Alle Werte auf null setzen, wenn Verbindung zum Modbus Server unterbrochen wird Wenn nicht aktiviert, bleiben die letzten erfassten Werte stehen.

#### Erfassung auch starten, wenn kein Modbus Server erreichbar ist

Standardmäßig kann die Erfassung nicht gestartet werden, wenn ein Modbus-Server nicht erreichbar ist. Ist diese Option ausgewählt, wird die Erfassung mit Warnung gestartet. Kommt die Verbindung zum Modbus-Server danach erst zustande, werden die projektierten Werte erfasst, ohne dass *ibaPDA*-Neustart notwendig ist. Diese Option empfiehlt sich für einem automatischen Neustart.

#### <Protokolldatei öffnen>

Wenn Verbindungen zu Steuerungen hergestellt wurden, dann werden alle verbindungsspezifischen Aktionen in einer Textdatei protokolliert. Diese Datei können Sie über diesen Button öffnen und einsehen. Im Dateisystem auf der Festplatte finden Sie die Protokolldatei von *ibaPDA*-Server (...\ProgramData\iba\ibaPDA\Log).

Der Dateiname der aktuellen Protokolldatei lautet SchnittstelleLog.txt, der Name der archivierten Protokolldateien lautet SchnittstelleLog\_yyyy\_mm\_dd\_hh\_mm\_ss.txt.

#### <Statistik zurücksetzen>

Über diesen Button können Sie die berechneten Zeitwerte und den Fehlerzähler in der Tabelle auf 0 setzen.

#### Verbindungsübersicht:

Sobald eine Verbindung aufgebaut ist, werden Live-Daten in der Übersicht angezeigt werden. Siehe auch **オ** Überprüfung der Verbindung, Seite 31.

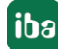

## 3.2.3 Modul hinzufügen

- 1. Klicken Sie auf den blauen Befehl *Klicken, um Modul anzufügen,* der sich unter jeder Datenschnittstelle im Register *Eingänge* oder *Ausgänge* befindet.
- 2. Wählen Sie im Dialogfenster den gewünschten Modultyp aus und vergeben Sie bei Bedarf einen Namen über das Eingabefeld.
- 3. Bestätigen Sie Ihre Auswahl mit <OK>.

| Eingänge Ausgänge Analytik G                                                                                                    | All ( ) Modbus TCP Client                                                                      |
|----------------------------------------------------------------------------------------------------|------------------------------------------------------------------------------------------------|
| Image: Wicken, um Modul anzufug         Image: Playback         Image: Playback <t< th=""><th>Modul hinzufügen   Name : Modulus-Client   Modul Typ :   Ordner   C Modbus-Client   O Diagnose</th></t<> | Modul hinzufügen   Name : Modulus-Client   Modul Typ :   Ordner   C Modbus-Client   O Diagnose |

## 3.2.3.1 Allgemeine Moduleinstellungen

Um ein Modul zu konfigurieren, markieren Sie es in der Baumstruktur.

Alle Module haben die folgenden Einstellmöglichkeiten.

| iba I/O-Manager                                                                                                    |          |                                                                                                    |                                                                                                    |
|----------------------------------------------------------------------------------------------------|----------|----------------------------------------------------------------------------------------------------|----------------------------------------------------------------------------------------------------|
| C     C     C     C     Image: Second second s |          | ⇒<br>odbus-Client (1)                                                                                                    |                                                                                                    |
| C Modbus-Client (1)                                                                                                    | <b>F</b> | Allgemein 🔨 Analog ∬                                                                                                    | Digital 🧼 Diagnose                                                                                                    |
| <ul> <li>Klicken, um Modul anzufügen</li> <li>Playback</li> <li>Textschnittstelle</li> <li>Signal-Mapper</li> <li>Nicht abgebildet</li> </ul>                                                                                                    |          | Grundeinstellungen     Modultyp     Verriegelt     Aktiviert     Name     Modul Nr.     Zeitbasis     Modul Nr.     Zeitbasis     Modulname als Präfix verw     Erweitert     Analogsignale swappen     Modul Struktur     Anzahl Analogsignale     Anzahl Analogsignale     Anzahl Digitalsignale     Modbus     IP-Adresse     Portnummer     Protokoll     Adressen beginnen bei 1     Telegramme parallel verse     Min. Zeit zwischen Telegra     Modbus Eingang     Funktionscode analog     Funktionscode digital     Max. Lücke zwischen Coils     Max. Coils pro Telegramm     Aktualisierungszeit     Modbus Ausgang     Funktionscode analog     Funktionscode analog     Funktionscode analog     Funktionscode digital     Max. Coils pro Telegramm     Aktualisierungszeit     Modbus Ausgang     Funktionscode analog     Funktionscode analog     Funktio | Digital         Nodbus-Client           False         True           Modbus-Client         1           10 ms         False           Swap 8 bit         32           32         32           192.168.123.240         502           Modbus TCP         True           False         0 ms           3: Halteregister         1: Coils           4         64           125         2000           10 ms         10 ms           16: Mehrere Holding Register         15: Multiple Coils           123         1968 |
|                                                                                                    |          | Nur bei Änderung senden                                                                                                    | True                                                                                                    |
|                                                                                                    | N        | <b>lame</b><br>Der Name des Moduls                                                                                                    |                                                                                                    |

#### Grundeinstellungen

#### Modultyp (nur Anzeige)

Zeigt den Typ des aktuellen Moduls an.

#### Verriegelt

Sie können ein Modul verriegeln, um ein versehentliches oder unautorisiertes Ändern der Einstellungen zu verhindern.

#### Aktiviert

Aktivieren Sie das Modul, um Signale aufzuzeichnen.

#### Name

Hier können Sie einen Namen für das Modul eintragen.

#### Modul Nr.

Diese interne Referenznummer des Moduls bestimmt die Reihenfolge der Module im Signalbaum von *ibaPDA*-Client und *ibaAnalyzer*.

#### Zeitbasis

Alle Signale dieses Moduls werden mit dieser Zeitbasis erfasst.

#### Name als Präfix verwenden

Diese Option stellt den Modulnamen den Signalnamen voran.

#### Erweitert

#### Analogsignale swappen

Möglichkeit die Auswertereihenfolge der Byte zu ändern.

#### Тірр

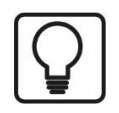

Für das System Modicon M580 wählen Sie die Einstellung "Swap 8 bit"!

#### **Modul Struktur**

#### Anzahl der Analogsignale/Digitalsignale

Stellen Sie die Anzahl der konfigurierbaren Analogsignale bzw. Digitalsignale in den Signaltabellen ein. Der Standardwert ist jeweils 32. Der Maximalwert beträgt 1000. Die Signaltabellen werden entsprechend angepasst.

#### Modbus

IP-Adresse IP-Adresse des Modbus-Servers.

**Portnummer** Standardeinstellung ist Port 502.

#### Protokoll

Standardeinstellung ist "Modbus TCP". Alternativ kann "Modbus seriell" ausgewählt werden. Dadurch wird das serielle RTU-Modbus-Protokoll, aber über TCP/IP übertragen, ausgewählt. Verwenden Sie dieses, wenn das Gerät mit einem Ethernet/Seriell-Gateway verbunden ist, wie z. B. das IF2E001 von IME. Siehe **7** *Modbus Protokoll*, Seite 11.

#### Adressen beginnen mit 1

Bei Modbus werden standardmäßig die internen Bereiche (Register, Coils) ab 1, aber die Referenzadressen ab 0 nummeriert.

True: Die Adressen in den Registern Analog und Digital beginnen mit 1.

False: Die Adressen in den Registern Analog und Digital beginnen mit 0.

Тірр

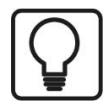

Für das System Modicon M580 wählen Sie die Einstellung "False"!

#### Telegramme parallel versenden

True: Alle Telegramme, die zum Lesen aller Signale dieses Moduls erforderlich sind, werden parallel gesendet, dann wird auf alle Antworten gewartet.

False: Nach jedem Request-Telegramm wird auf das Response-Telegramm gewartet, dann wird erst das nächste gesendet.

#### Min. Zeit zwischen Telegrammen

Geben Sie an, in welchem zeitlichen Mindestabstand die Telegramme an den Modbus-Server gesendet werden. 0 bedeutet, dass alle Telegramme direkt nacheinander gesendet werden.

#### **Modbus Eingang**

#### Funktionscode analog

Wählen Sie den analogen Datentyp "Halteregister" oder "Eingaberegister".

#### Funktionscode digital

Wählen Sie den digitalen Datentyp "Coils", "Diskrete Eingaben" oder "Halteregister". Bei "Halteregister" können Sie einzeln Bits aus Halteregistern erfassen.

#### Maximale Lücke zwischen Registern

Nicht aufeinanderfolgende Register werden in einer Anforderung gesendet, wenn die Lücken zwischen den Registern nicht größer als der angegebene Wert sind. Standardeinstellung ist 4.

#### Maximale Lücke zwischen Coils

Nicht aufeinanderfolgende Coils oder Input-Bits werden in einer Anforderung gesendet, wenn die Lücken zwischen den Bitadressen nicht größer als der angegebene Wert sind. Standardeinstellung ist 64.

#### Max. Register/Max. Coils pro Telegramm

Hier kann die maximale Anzahl an Register bzw. Coils pro Telegramm bestimmt werden. Standardmäßig sind die, üblicherweise It. Norm, eingetragenen Defaultwerte vorgegeben. Manche Geräte erlauben andere Register bzw. Coils pro Telegramm, die hier eingestellt werden können.

#### Aktualisierungszeit

Diese Zeit gibt an, wie schnell die Daten vom Modbus-Server angefordert werden. Standard ist identisch zu Parameter "Zeitbasis".

#### Modbus Ausgang

siehe Abschnitt "Modbus Eingang".

#### Nur bei Änderung senden

False: das Ausgangstelegramm wird im oben angegebenen Aktualisierungszyklus gesendet.

True: das Ausgangstelegramm wird nur nach der Änderung eines Wertes im Telegramm gesendet, aber spätestens nach 1 min.

## 3.2.3.2 Signalkonfiguration

In den Registern *Analog* und *Digital* konfigurieren Sie die zu messenden Signale. Die Länge der Signaltabellen, d. h. die Anzahl der Signale pro Tabelle, stellen Sie im Register *Allgemein* unter *Modul Struktur* ein.

#### Register Analog und Digital

| 🛃 iba I/O-Manager                      |                                           |                   |       |              |          |          |                       | ×    |  |  |  |
|----------------------------------------|-------------------------------------------|-------------------|-------|--------------|----------|----------|-----------------------|------|--|--|--|
| 10 D 📑 C U D D - M 💷 🖻                 |                                           |                   |       |              |          |          |                       |      |  |  |  |
| Eingänge Ausgänge Analytik Gruppen All | Modbus-Client (1)                         | Modbus-Client (1) |       |              |          |          |                       |      |  |  |  |
| Modbus-Client (1)                      | 🏋 Allgemein 🔨 Analog 👖 Digital 🧼 Diagnose |                   |       |              |          |          |                       |      |  |  |  |
| Nicken, um Modul anzulugen             | Name                                      | Einheit           | Gain  | Offset Slave | Register | Datentyp | Aktiv                 | 1000 |  |  |  |
|                                        | 3 Parameter 01.01: Motor speed used       | rpm               | 0,075 | 0            | 1 0x101  | INT      | ~                     | ^    |  |  |  |
| 🗄 - 📕 Signal-Mapper                    | 4 Parameter 01.07: Motor currnent         | A                 | 1     | 0            | 1 0x107  | INT      |                       |      |  |  |  |
| Nicht abgebildet                       | 5                                         |                   | 1     | 0            | 1 0x6    | INT      |                       |      |  |  |  |
|                                        | 6                                         |                   | 1     | 0            | 1 0x7    | INT      |                       |      |  |  |  |
|                                        | 7                                         |                   | 1     | 0            | 1 0x8    | INT      |                       |      |  |  |  |
|                                        | 8                                         |                   | 1     | 0            | 1 0x9    | INT      | <ul> <li>✓</li> </ul> |      |  |  |  |

Sie können die Signale mit Namen, Einheit, Skalierungsfaktor und Datentyp bzw. Bit-Nummer versehen, sowie aktiv oder inaktiv setzen.

#### Andere Dokumentation

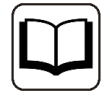

Eine Beschreibung der Spalten finden Sie im *ibaPDA*-Handbuch.

Spezifische Spalten Modbus TCP-Client Module:

#### Slave

Die Slave-Nummer ist nur dann relevant, wenn Sie mit einem Gateway arbeiten, an dem mehrere Modbus-Slaves angeschlossen sind. Wird im Modbus-Telegramm in das Feld Unit-ID eingetragen. Im Modbus TCP-Modus wird die Slave-Nummer von den meisten Modbus-Servern ignoriert.

#### Register

Die Registernummer geht von 0 bis 65535 oder von 1 bis 65536, abhängig von der Option "Adressen beginnen mit 1" im Register *Allgemein*. Jedes Register ist 16 Bit lang. Die Register können im Hexadezimal- oder Dezimal-Format angegeben werden. Über ein Kontextmenü kann das Format umgestellt werden.

Für Digitalsignale erscheint diese Spalte nur bei dem digitalen Zugriffstyp "Halteregister", bei dem die Bits (0-15) aus einem Halteregister, z. B. einem Statuswort, erfasst werden.

#### Datentyp (nur Analogsignale)

Wählen Sie einen der folgenden Datentypen aus: BYTE, WORD, DWORD, INT, DINT, FLOAT, DOU-BLE.

Die Werte der Datentypen FLOAT, DINT und DWORD benötigen jeweils 2 Register.

Der Datentyp DOUBLE belegt 4 Register, 2 Werte des Datentyps BYTE benötigen ein Register.

#### Bit-Nr. (nur Digitalsignale)

Die Bitnummer entspricht der Coil-Nummer, der "Discrete Input"-Bitnummer oder der Bitnummer innerhalb des Halteregisters. Der Wertebereich ist 0 bis 65535, bzw. 1 bis 65535, abhängig vom Parameter "Adressen beginnen mit 1".

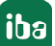

Tipp

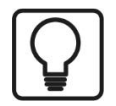

Sie können das automatische Ausfüllen der Spalten verwenden (siehe *ibaPDA*-Handbuch).

## 3.2.4 Konfiguration ibaPDA-Ausgangsmodule

Wenn alle Systemvoraussetzungen erfüllt sind, bietet *ibaPDA* im Schnittstellenbaum des Registers *Ausgänge* die Schnittstelle *Modbus Client* an. Ein manuelles Hinzufügen der Schnittstelle ist nicht erforderlich.

Ausgangsmodule fügen Sie auf die gleiche Weise hinzu wie Eingangsmodule.

### 3.2.4.1 Allgemeine Moduleinstellungen ibaPDA-Ausgangsmodule

Um ein Ausgangsmodul zu konfigurieren, markieren Sie es in der Baumstruktur des Registers *Ausgänge*.

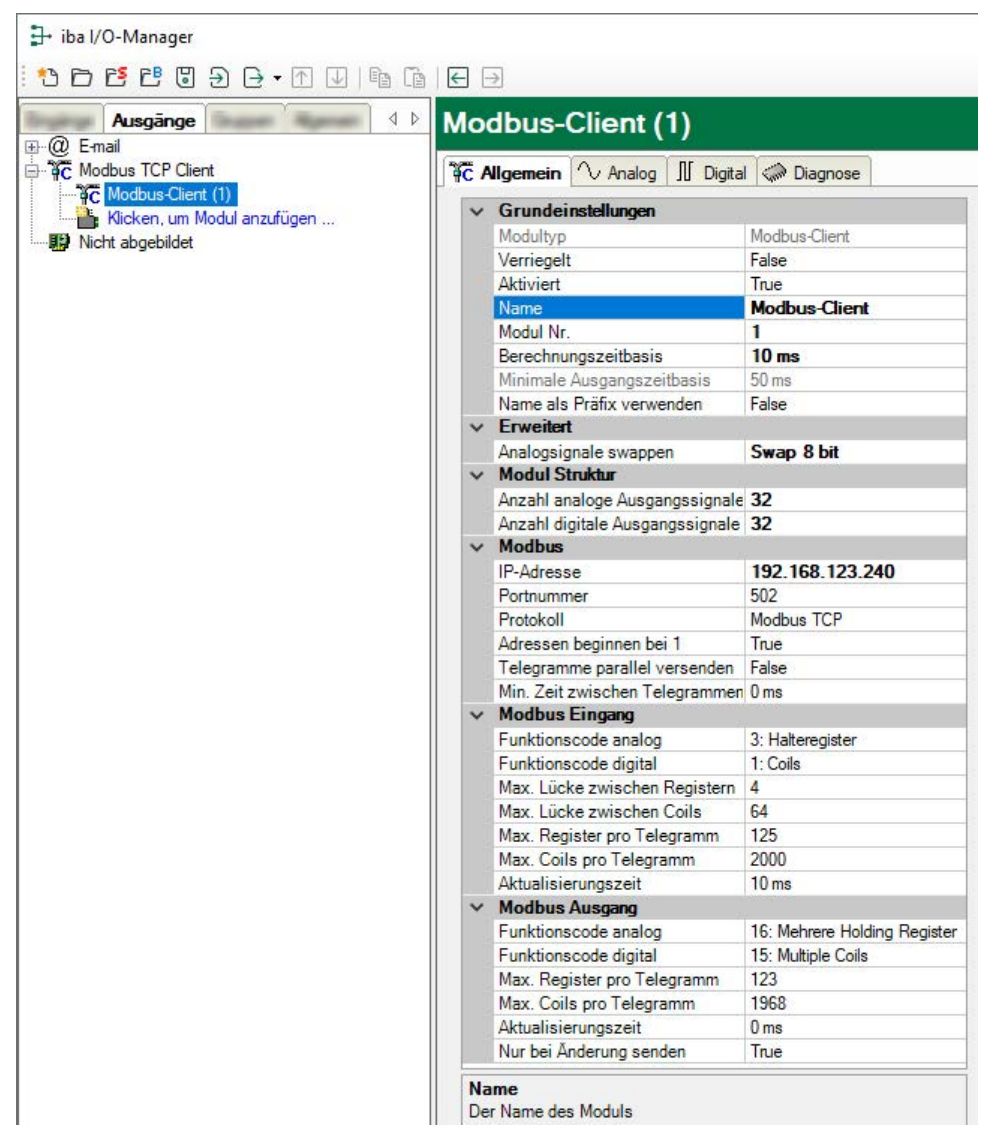

Die Parameter sind nahezu identisch zu denen der Input-Module, siehe **7** Allgemeine Moduleinstellungen, Seite 20.

Beachten Sie folgende Unterschiede zu den Einstellungen der Input-Module:

#### Berechnungszeitbasis

Zeitbasis (in ms), die für die Berechnung der Ausgangswerte verwendet wird.

Technisch ist die Berechnungszeitbasis identisch mit der Zeitbasis auf der Eingangsseite des Moduls. Das heißt, eine Änderung der Berechnungszeitbasis ändert auch die Modulzeitbasis der Eingangsseite und umgekehrt!

Die Berechnungszeitbasis ist nicht gleichbedeutend mit der Ausgangszeitbasis, mit der die Werte ausgegeben werden!

#### Minimale Ausgangszeitbasis

Zeitbasis, mit der die Ausgänge schnellstens aktualisiert werden können.

Der Wert wird vom System anhand der aktuellen I/O-Konfiguration automatisch ermittelt und hier nur angezeigt. Die Ausgangszeitbasis ergibt sich aus dem kleinsten gemeinsamen Vielfachen aller Modulzeitbasen, bzw. beträgt mindestens 50 ms.

#### 3.2.4.2 Signalkonfiguration

In den Registern *Analog* und *Digital* können Sie die Ausgangssignale wie bei den virtuellen Signalen festlegen.

#### Tipp

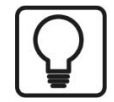

Wenn Sie die Ausgabedaten in einem virtuellen Modul definieren und hier nur die Referenzen zu diesen Daten eintragen, besteht die Möglichkeit, diese Daten auch in die Datenaufzeichnung aufzunehmen.

#### Register Analog und Digital

| Modbus-Client (6) |                    |                         |   |       |          |          |       |
|-------------------|--------------------|-------------------------|---|-------|----------|----------|-------|
| 4                 | Allgemein 🔨 Analog | 👖 Digital 🧼 Diagnose    |   |       |          |          |       |
|                   | Name               | Ausdruck                |   | Slave | Register | Datentyp | Aktiv |
| 0                 | Const max          | <b>f</b> * 1000         | ? | 7     | 0x201    | DINT     |       |
| 1                 | Const min          | <b>f</b> <sub>x</sub> 1 | ? | 7     | 0x203    | FLOAT    |       |
| 2                 |                    | f.                      | ? | 1     | 0x3      | INT      |       |
| 3                 |                    | f.                      | ? | 1     | 0x4      | INT      |       |

#### Ausdruck

Definieren Sie die gewünschten Ausgangssignale auf ähnliche Weise wie bei den virtuellen Signalen. Einfache Ausdrücke oder Referenzen zu bestehenden Signalen können Sie direkt in die Tabellen eingeben. Über den Button <fx> öffnen Sie den Ausdruckseditor. Einen fehlerhaften Ausdruck können Sie über den Button <?> analysieren.

#### Name, Slave, Register, Datentyp, Bit-Nr., Aktiv

Die Spalten sind für Eingangs-und Ausgangsmodule identisch, siehe **7** Signalkonfiguration, Seite 23

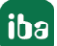

#### Andere Dokumentation

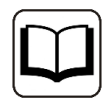

Eine Beschreibung der Spalten finden Sie im *ibaPDA*-Handbuch.

## 3.2.5 Moduldiagnose

Die Moduldiagnose gibt es sowohl für die Eingangs- als auch für die Ausgangsrichtung. Dazu gibt es zwei Subregister *Analog* und *Digital*, in denen die aktuellen Werte numerisch angezeigt werden.

Die Tabelle "Analog" (Eingänge) zeigt immer die unskalierten Rohwerte im Gleitpunktformat.

| Modbus-Client (5)                         |         |       |  |  |  |  |  |
|-------------------------------------------|---------|-------|--|--|--|--|--|
| T Allgemein 🔨 Analog 👖 Digital 🧼 Diagnose |         |       |  |  |  |  |  |
|                                           |         |       |  |  |  |  |  |
| Name                                      | Adresse | Wert  |  |  |  |  |  |
| 0 Parameter 01.01: Motor speed used       | 1.101   | 20000 |  |  |  |  |  |
| 1 Parameter 01.07: Motor current          | 1.107   | 2     |  |  |  |  |  |
| 2 Parameter 01.10: Motor torque           | 1.110   | 0     |  |  |  |  |  |
| 3 Parameter 01.11: DC voltage             | 1.111   | 5684  |  |  |  |  |  |
| 4                                         | ?       | ?     |  |  |  |  |  |
| 5                                         | ?       | ?     |  |  |  |  |  |

Folgende Fehler können auf der Eingangsseite erkannt werden:

- Es werden keine Daten angezeigt:
  - Keine Verbindung zum Modbus-Server.
  - Fehlermeldung durch den Modbus-Server, siehe **オ** *Fehlerbehandlung*, Seite 39.
- Es werden falsche Werte angezeigt:
  - Bytereihenfolge ist falsch eingestellt, siehe **オ** Allgemeine Moduleinstellungen, Seite 20.

### **3.2.6** Erfassung starten

Mit dem Beginn der Erfassung versucht *ibaPDA* eine Verbindungen zum Modbus-Server aufzubauen und die Daten zu lesen. Wenn der Server einen Fehler entdeckt, erscheint eine Meldung.

Lizenz wird geprüft...
 1/O-Konfiguration wird geprüft
 1O-Konfiguration ist gültig
 OPC-Items werden aktualisiert...
 OPC-Items werden aktualisiert...
 Modbus Client TCP-Verbindungen werden aufgebaut...
 Modbus-Client
 Fehler beim Lesen von 32 Bits bei Adresse 1.0: Ungültige Adresse
 Modbus-Client
 Während der Initialisierung der Modbus-Client TCP-Verbindungen ist ein Fehler aufgetre

Wenn die Option "Erfassung auch starten, wenn kein Modbus Server erreichbar ist", (siehe **7** Allgemeine Einstellungen der Schnittstelle, Seite 18) ausgewählt ist, wird die Meldung "Fehler beim Verbinden mit Modbus Server..." als Warnung angezeigt und die Erfassung trotzdem gestartet.

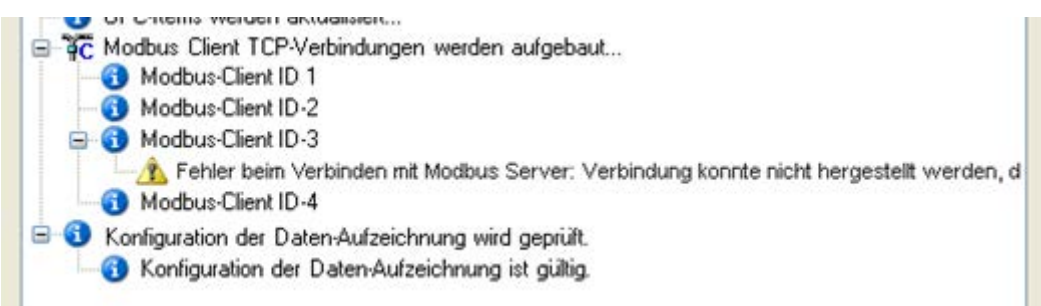

## 4 Diagnose

## 4.1 Lizenz

Falls die gewünschte Schnittstelle nicht im Signalbaum angezeigt wird, können Sie entweder in *ibaPDA* im I/O-Manager unter *Allgemein – Einstellungen* oder in der *ibaPDA* Dienststatus-Applikation überprüfen, ob Ihre Lizenz für diese Schnittstelle ordnungsgemäß erkannt wird. Die Anzahl der lizenzierten Verbindungen ist in Klammern angegeben.

Die folgende Abbildung zeigt beispielhaft die Lizenz für die Schnittstelle Codesys-Xplorer.

| Lizenzinformationen   |                    | Lizenzen:                                                         |   |
|-----------------------|--------------------|-------------------------------------------------------------------|---|
| Lizenzcontainer:      | 3                  | Buffin Day Son April 2, 1936                                      | ^ |
| Kundenname:           | Autom Teminge      | Auffinitian Rose March (108)                                      |   |
| Nutzungsdauer:        | Unbegrenzt         |                                                                   |   |
| Containertyp:         | WIBU CmStick v4.40 | ibaPDA-Interface-Codesys-Xplorer (16)                             |   |
| Container-Host:       | BA-2014-00/19320   | Auron Interface Trancist Agree (16)                               |   |
| Erforderl. EUP-Datum: | 01.02.2023         | Examples interface (SP) (price (70))<br>Examples (see Spins (70)) |   |
| EUP-Datum:            | 31.12.2025         | Aurille market ME. SEL Spice 762                                  | ~ |

## 4.2 Sichtbarkeit der Schnittstelle

Ist die Schnittstelle trotz gültiger Lizenz nicht zu sehen, ist sie möglicherweise verborgen.

Überprüfen Sie die Einstellung im Register Allgemein im Knoten Schnittstellen.

#### Sichtbarkeit

Die Tabelle *Sichtbarkeit* listet alle Schnittstellen auf, die entweder durch Lizenzen oder installierte Karten verfügbar sind. Diese Schnittstellen sind auch im Schnittstellenbaum zu sehen.

Mithilfe der Häkchen in der Spalte *Sichtbar* können Sie nicht benötigte Schnittstellen im Schnittstellenbaum verbergen oder anzeigen.

Schnittstellen mit konfigurierten Modulen sind grün hinterlegt und können nicht verborgen werden.

Ausgewählte Schnittstellen sind sichtbar, die anderen Schnittstellen sind verborgen:

| ∄ iba I/O-Manager                                                                              |          |                                               |                           |              |                  | - 🗆 | ×                                        | ∃→ iba I/O-Manager                                                                                                    |
|------------------------------------------------------------------------------------------------|----------|-----------------------------------------------|---------------------------|--------------|------------------|-----|------------------------------------------|----------------------------------------------------------------------------------------------------|
| 🔁 🗗 🖆 🕄 🕀 - 🛧 💷 🖛                                                                              | à là l 🗲 | ] 🖻                                           |                           |              |                  |     |                                          | : *> 🖻 🖆 🕄 🕀 - 🛧 🖳 📭                                                                                                    |
| Allgemein<br>Signalnamen<br>Adlessbicher<br>Zetsfikate<br>Cetsynchronisation<br>Modu/Obersicht | Phy      | hnittstelle<br>sischer Ort<br>Kartennummern o | en physischen Or          | ten zuordnen | Sichtbarkett     |     |                                          | Engange 4<br>But ibaFOB-4io-D<br>But ibaFOB-4io-D |
|                                                                                                |          | Gerät                                         | Gerät Aktuelle ID Neue ID |              | Name Sichtbar    |     | i⊞-⊡> ibaCapture<br>i⊞- ∰ ibaCapture-HMI |                                                                                                    |
| 9 Know-how-Schutz                                                                              | X1       | Leer                                          |                           |              | ibaFOB-4io-D     |     | _                                        | ibaLogic TCP                                                                                                    |
| S Watchdog                                                                                     | X2       | E Leer                                        |                           |              | ibaNet-E         |     |                                          |                                                                                                    |
| Stopp-Blocker                                                                                  | X3       | 👿 Leer                                        |                           |              | EGD              |     |                                          | B Nicht abgebildet                                                                                                    |
| - B Karten                                                                                     | X4       | 💓 Leer                                        |                           |              | E-mail           |     |                                          |                                                                                                    |
| Schnittstellen                                                                                 | X5       | 👿 Leer                                        |                           |              | EtherNet/IP      |     |                                          |                                                                                                    |
| Multistation                                                                                   | X6       | 👿 Leer                                        |                           |              | GCOM             |     |                                          |                                                                                                    |
| ा - क्रि Server                                                                                | X7       | 👿 Leer                                        |                           |              | Generic TCP      |     |                                          |                                                                                                    |
|                                                                                                | X8       | 👿 Leer                                        |                           |              | Generic UDP      |     |                                          |                                                                                                    |
|                                                                                                |          |                                               |                           |              | HPCi Request     |     |                                          |                                                                                                    |
|                                                                                                |          |                                               |                           |              | ibaCapture       |     |                                          |                                                                                                    |
|                                                                                                |          |                                               |                           |              | ibaCapture-HMI   |     |                                          |                                                                                                    |
|                                                                                                |          |                                               |                           |              | ibaInCycle       |     |                                          |                                                                                                    |
|                                                                                                |          |                                               |                           |              | ibaInSpectra     |     |                                          |                                                                                                    |
|                                                                                                |          |                                               |                           |              | ibaLogic TCP     |     |                                          |                                                                                                    |
|                                                                                                |          |                                               |                           |              | IEC 61850 Client |     |                                          |                                                                                                    |

## 4.3 Protokolldateien

Wenn Verbindungen zu Zielsystemen bzw. Clients hergestellt wurden, dann werden alle verbindungsspezifischen Aktionen in einer Textdatei protokolliert. Diese (aktuelle) Datei können Sie z. B. nach Hinweisen auf mögliche Verbindungsprobleme durchsuchen.

Die Protokolldatei können Sie über den Button <Protokolldatei öffnen> öffnen. Der Button befindet sich im I/O-Manager:

- bei vielen Schnittstellen in der jeweiligen Schnittstellenübersicht
- bei integrierten Servern (z. B. OPC UA-Server) im Register Diagnose.

Im Dateisystem auf der Festplatte finden Sie die Protokolldateien von *ibaPDA*-Server (...\ProgramData\iba\ibaPDA\Log). Die Dateinamen der Protokolldateien werden aus der Bezeichnung bzw. Abkürzung der Schnittstellenart gebildet.

Dateien mit Namen Schnittstelle.txt sind stets die aktuellen Protokolldateien. Dateien mit Namen Schnittstelle\_yyyy\_mm\_dd\_hh\_mm\_ss.txt sind archivierte Protokolldateien.

Beispiele:

- ethernetipLog.txt (Protokoll von EtherNet/IP-Verbindungen)
- AbEthLog.txt (Protokoll von Allen-Bradley-Ethernet-Verbindungen)
- OpcUAServerLog.txt (Protokoll von OPC UA-Server-Verbindungen)

## 4.4 Verbindungsdiagnose mittels PING

Ping ist ein System-Befehl, mit dem Sie überprüfen können, ob ein bestimmter Kommunikationspartner in einem IP-Netzwerk erreichbar ist.

1. Öffnen Sie eine Windows Eingabeaufforderung.

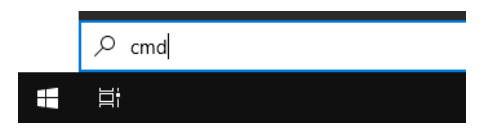

- 2. Geben Sie den Befehl "ping" gefolgt von der IP-Adresse des Kommunikationspartners ein und drücken Sie <ENTER>.
- $\rightarrow$  Bei bestehender Verbindung erhalten Sie mehrere Antworten.

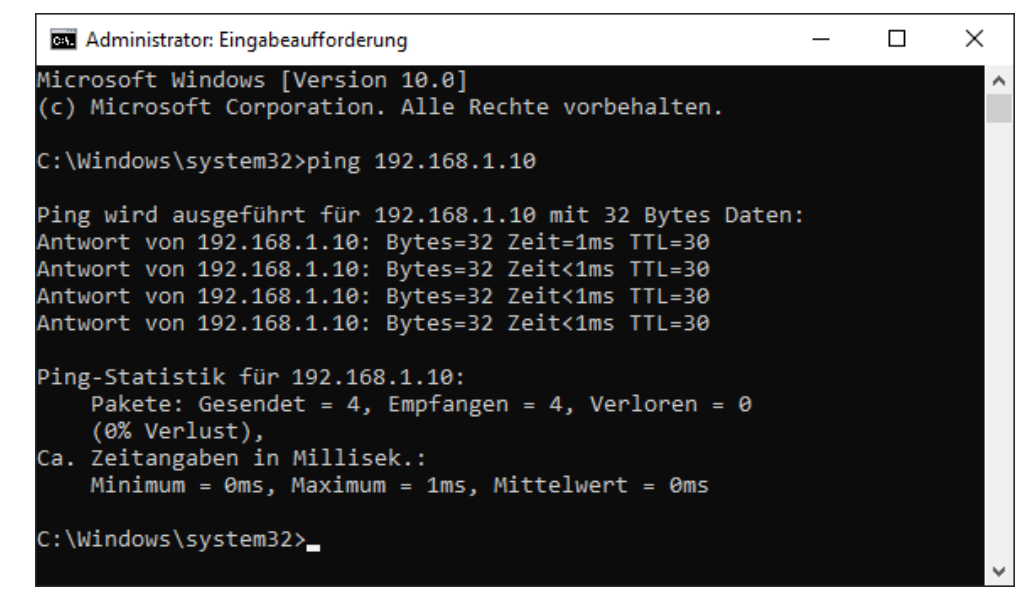

 $\rightarrow$  Bei nicht bestehender Verbindung erhalten Sie Fehlermeldungen.

```
\times
Administrator: Eingabeaufforderung
Microsoft Windows [Version 10.0]
(c) Microsoft Corporation. Alle Rechte vorbehalten.
C:\Windows\system32>ping 192.168.1.10
Ping wird ausgeführt für 192.168.1.10 mit 32 Bytes Daten:
Antwort von 192.168.1.10: Zielhost nicht erreichbar.
Zeitüberschreitung der Anforderung.
Zeitüberschreitung der Anforderung.
Zeitüberschreitung der Anforderung.
Ping-Statistik für 192.168.1.10:
    Pakete: Gesendet = 4, Empfangen = 1, Verloren = 3
    (75% Verlust),
Ca. Zeitangaben in Millisek.:
    Minimum = Oms, Maximum = 1ms, Mittelwert = Oms
C:\Windows\system32>_
```

## 4.5 Überprüfung der Verbindung

Wenn Sie im Signalbaum des I/O-Managers die Datenschnittstelle Modbus-Client markieren, erhalten Sie im rechten Fenster eine Übersicht über alle Verbindungen dieser Schnittstelle.

| iba I/O-Manager     iba I/O-Manager     iba I/O-Manager |                                                                                 |                           |                   |                          |                  |                        |                           |                        | - c                    | >       | × |
|----------------------------------------------------------------------------------------------------|---------------------------------------------------------------------------------|---------------------------|-------------------|--------------------------|------------------|------------------------|---------------------------|------------------------|------------------------|---------|---|
| 🗄 🗅 🔁 🕃 🕀 - 🛧 🖳 📾 🖆 🖃                                                                                                    | ⇒                                                                               |                           |                   |                          |                  |                        |                           |                        |                        |         |   |
| Eingänge                                                                                                    | M                                                                               | odbus TCP C               | lient             |                          |                  |                        |                           |                        |                        |         |   |
|                                                                                                    | Alle Werte auf null setzen, wenn Verbindung zum Modbus Server unterbrochen wird |                           |                   |                          |                  |                        |                           |                        | Protokolldatei öffnen  |         |   |
|                                                                                                    |                                                                                 | Erfassung auch starten, w | enn kein Modbus S | erver erreichbar ist     |                  |                        |                           |                        | Statistik zurüc        | ksetzen |   |
|                                                                                                    |                                                                                 | IP-Adresse                | Fehlerzähler      | Telegramme<br>pro Zyklus | Aktualisierungsz | Antwortzeit<br>Aktuell | Antwortzeit<br>Mittelwert | Antwortzeit<br>Minimum | Antwortzeit<br>Maximum |         |   |
|                                                                                                    | 0                                                                               | 0 192.168.50.53           | 5                 | 10                       | 0 ms             | 0 ms                   | 86 ms                     | 65 ms                  | 179 r                  | ns      | ^ |
| Klicken, um Modul anzufügen                                                                                                    |                                                                                 | 1 192.168.50.53           | 5                 | 12                       | 0 ms             | 0 ms                   | 102 ms                    | 92 ms                  | 344 r                  | ns      |   |
|                                                                                                    |                                                                                 | 2 192.168.162.128         | 0                 | 2                        | 64 ms            | 63 ms                  | 63 ms                     | 37 ms                  | 127 r                  | ns      |   |
| ⊕ f∗ Virtuell                                                                                                    |                                                                                 | 3 192.168.162.128         | 0                 | 4                        | 122 ms           | 122 ms                 | 126 ms                    | 119 ms                 | 221 r                  | ns      |   |
| Nicht abgebildet                                                                                                    | 4                                                                               | 4 192.168.162.128         | 0                 | 2                        | 60 ms            | 60 ms                  | 63 ms                     | 56 ms                  | 157 r                  | ns      |   |
|                                                                                                    |                                                                                 | 5 192.168.162.128         | 0                 | 1                        | 29 ms            | 29 ms                  | 32 ms                     | 11 ms                  | 129 r                  | ns      |   |
|                                                                                                    | 6                                                                               | 6 ?                       | ?                 | ?                        | ?                | ?                      | ?                         | ?                      | ?                      |         |   |
|                                                                                                    |                                                                                 | 7 ?                       | ?                 | ?                        | ?                | ?                      | ?                         | ?                      | ?                      |         |   |

#### **Buttons:**

- Mit <Statistik zurücksetzen> können der Fehlerzähler und die mittleren, minimalen und maximalen Antwortzeiten zurückgesetzt werden.
- Mit <Protokolldatei öffnen> wird die Protokolldatei in einem ASCII-Editor geöffnet werden, um den Fehlerverlauf zu verfolgen.

#### In der Verbindungsliste sind folgende Werte zu sehen:

- IP-Adresse: Adresse des Modbus-Servers
- Fehlerzähler: wird hochgezählt bei sporadischen Übertragungsfehlern (Verbindungsabbruch) oder wenn der Modbus-Server einen Fehlercode sendet, siehe **7** Fehlerbehandlung, Seite 39.
- Telegramme pro Zyklus: zeigt an, wieviel Telegramme zum Empfang der Daten dieses Moduls notwendig sind
- Aktualisierungszeit: Zyklus in dem *ibaPDA* die Daten vom Modbus-Server anfordert (Maximum aus eingestellter Aktualisierungszeit und Modbus-Server-Zykluszeit)
- Antwortzeit Aktuell: Zeitintervall mit dem der Modbus-Server sendet (Zeit zwischen Request und Response)
- Antwortzeit Mittelwert, Minimum, Maximum: berechnetet Werte seit Start der Erfassung oder Rücksetzen der Zähler mit dem Button <Statistik zurücksetzen>

#### Farben:

- Grün: Die Verbindung ist OK.
- Rot: Die Verbindung ist abgebrochen

#### Verbindungsabbruch kann folgende Ursachen haben:

- Modbus-Server ist in Stopp
- keine Ethernet-Verbindung zwischen *ibaPDA*-PC und dem Modbus-PLC
- Fehler in der Verbindungs-Projektierung:
  - falsche Remote-IP-Adresse
  - *ibaPDA*-Portnummer stimmt nicht mit der Verbindungs-Projektierung überein.

#### Weitere Fehler:

- Zählen Werte in der Spalten "Fehlerzähler" hoch, deutet das auf einen der folgenden Fehler hin:
  - Fehler im Telegramm-Header

## 4.6 Diagnosemodule

Diagnosemodule sind für die meisten Ethernet-basierten Schnittstellen und Xplorer-Schnittstellen verfügbar. Mit einem Diagnosemodul können Informationen aus den Diagnoseanzeigen (z. B. Diagnoseregister und Verbindungstabellen einer Schnittstelle) als Signale erfasst werden.

Ein Diagnosemodul ist stets einem Datenerfassungsmodul derselben Schnittstelle zugeordnet und stellt dessen Verbindungsinformationen zur Verfügung. Durch die Nutzung eines Diagnosemoduls können die Diagnoseinformationen auch im *ibaPDA*-System durchgängig aufgezeichnet und ausgewertet werden. Diagnosemodule verbrauchen keine Verbindung der Lizenz, da sie keine Verbindung aufbauen, sondern auf ein anderes Modul verweisen.

Nutzungsbeispiele für Diagnosemodule:

- Wenn der Fehlerzähler einer Kommunikationsverbindung einen bestimmten Wert überschreitet oder eine Verbindung abbricht, kann eine Benachrichtigung generiert werden.
- Bei einem Störungsfall können die aktuellen Antwortzeiten im Telegrammverkehr in einem Störungsreport dokumentiert werden.
- Der Status der Verbindungen kann in *ibaQPanel* visualisiert werden.
- Diagnoseinformationen können über den in *ibaPDA* integrierten SNMP-Server oder OPC DA/ UA-Server an übergeordnete Überwachungssysteme wie Netzwerkmanagement-Tools weitergegeben werden.

Wenn für eine Schnittstelle ein Diagnosemodul verfügbar ist, wird im Dialog "Modul hinzufügen" der Modultyp "Diagnose" angezeigt (Beispiel: Generic TCP).

| Name :  | Diagnose   | <br> |  |
|---------|------------|------|--|
| Modul T | /p:        |      |  |
| TOP     | rdner      |      |  |
| 37-0    | eneric TCP |      |  |
| CONT    |            |      |  |
| Q.      | liagnose   |      |  |

#### Moduleinstellungen Diagnosemodul

Bei einem Diagnosemodul können Sie folgende Einstellungen vornehmen (Beispiel: Generic TCP):

| ~ | Grundei                   | nstellungen |                      |
|---|---------------------------|-------------|----------------------|
|   | Modultyp                  |             | Diagnose             |
|   | Verriegelt                |             | False                |
|   | Aktiviert                 |             | True                 |
|   | Name                      |             | Generic TCP Diagnose |
|   | Modul Nr.                 |             | 60                   |
|   | Zeitbasis                 |             | 1 ms                 |
|   | Name als Präfix verwender |             | nder False           |
| ~ | Diagnose                  | e           |                      |
|   | Zielmodul                 |             | Generic TCP (58)     |
|   |                           |             | Generic TCP (58)     |

Die Grundeinstellungen eines Diagnosemoduls entsprechen denen der anderen Module. Es gibt nur eine für das Diagnosemodul spezifische Einstellung, die vorgenommen werden muss: das Zielmodul.

Mit der Auswahl des Zielmoduls weisen Sie das Diagnosemodul dem Modul zu, dessen Verbindungsinformationen erfasst werden sollen. In der Drop-down-Liste der Einstellung stehen die unterstützten Module derselben Schnittstelle zur Auswahl. Pro Diagnosemodul kann genau ein Datenerfassungsmodul zugeordnet werden. Wenn Sie ein Modul ausgewählt haben, werden in den Registern *Analog* und *Digital* umgehend die verfügbaren Diagnosesignale hinzugefügt. Welche Signale das sind, hängt vom Schnittstellentyp ab. Im nachfolgenden Beispiel sind die Analogwerte eines Diagnosemoduls für ein Generic TCP-Modul aufgelistet.

| Name                          | Einheit | Gain | Offset | Aktiv | Istwert |
|-------------------------------|---------|------|--------|-------|---------|
| IP-Adresse (Teil 1)           | Į.      | 1    | 0      |       |         |
| IP-Adresse (Teil 2)           |         | 1    | 0      |       |         |
| IP-Adresse (Teil 3)           |         | 1    | 0      |       |         |
| IP-Adresse (Teil 4)           |         | 1    | 0      |       |         |
| Port                          |         | 1    | 0      |       |         |
| Telegrammzähler               |         | 1    | 0      |       |         |
| Unvollständig                 | 1       | 1    | 0      |       |         |
| Paketgröße (aktuell)          | Bytes   | 1    | 0      |       |         |
| Paketgröße (max)              | Bytes   | 1    | 0      |       |         |
| Zeit zwischen Daten (aktuell) | ms      | 1    | 0      |       |         |
| Zeit zwischen Daten (min)     | ms      | 1    | 0      |       |         |
| Zeit zwischen Daten (max)     | ms      | 1    | 0      |       |         |

Die IP(v4-)-Adresse eines Generic TCP-Moduls, z. B. (siehe Abbildung), wird entsprechend der 4 Bytes bzw. Oktetts in 4 Teile zerlegt, um sie leichter lesen und vergleichen zu können. Andere Größen, wie Portnummer, Zählerstände für Telegramme und Fehler, Datengrößen und Laufzeiten für Telegramme werden ebenfalls ermittelt. Im nachfolgenden Beispiel sind die Digitalwerte eines Diagnosemoduls für ein Generic TCP-Modul aufgelistet.

| 9 | 🖇 Allgemein 🔨 Analog 🗍 Digital |       |         |
|---|--------------------------------|-------|---------|
|   | Name                           | Aktiv | Istwert |
| 0 | Aktiver Verbindungsmodus       |       |         |
| 1 | Ungültiges Paket               |       |         |
| 2 | Verbinde                       |       |         |
| 3 | Verbunden                      |       |         |

## Diagnosesignale

Abhängig vom Schnittstellentyp stehen folgende Signale zur Verfügung:

| Signalname                                                         | Bedeutung                                                                                                    |
|--------------------------------------------------------------------|----------------------------------------------------------------------------------------------------|
| Aktiv                                                              | Nur für redundante Verbindungen relevant. Aktiv bedeu-<br>tet, dass die Verbindung zur Messung der Daten verwen-<br>det wird, d. h. bei redundanten Standby-Verbindungen<br>steht der Wert 0.<br>Bei normalen/nicht redundanten Verbindungen steht<br>immer der Wert 1.                                                                                                    |
| Aktualisierungszeit (Istwert/konfi-<br>guriert/max/min/Mittelwert) | Gibt die Aktualisierungszeit an, in der die Daten aus der<br>SPS, der CPU oder vom Server abgerufen werden sollen<br>(konfiguriert). Standard ist gleich dem Parameter "Zeit-<br>basis". Während der Messung kann die reale aktuelle<br>Aktualisierungszeit (Istwert) höher sein als der einge-<br>stellte Wert, wenn die SPS mehr Zeit zur Übertragung<br>der Daten benötigt. Wie schnell die Daten wirklich ak-<br>tualisiert werden, können Sie in der Verbindungstabelle<br>überprüfen. Die minimal erreichbare Aktualisierungszeit<br>wird von der Anzahl der Signale beeinflusst. Je mehr<br>Signale erfasst werden, desto größer wird die Aktualisie-<br>rungszeit. |
|                                                                    | Max/min/Mittelwert: statische Werte der Aktualisie-<br>rungszeit seit dem letzten Start der Erfassung bzw. Rück-<br>setzen der Zähler                                                                                                    |
| Anforderungen Sendewiederholung                                    | Anzahl der nochmals angeforderten Datentelegramme<br>(in) bei Verlust oder Verspätung                                                                                                    |
| Antwortzeit (aktuell/konfiguriert/<br>max/min/Mittelwert)          | Antwortzeit ist die Zeit zwischen Messwertanforderung von <i>ibaPDA</i> und Antwort von der SPS bzw. Empfang der Daten.                                                                                                    |
|                                                                    | Aktuell: Istwert                                                                                                    |
|                                                                    | Max/min/Mittelwert: statische Werte der Antwortzeit<br>seit dem letzten Start der Erfassung bzw. Rücksetzen der<br>Zähler                                                                                                    |
| Anzahl Anforderungsbefehle                                         | Zähler für Anforderungstelegramme von <i>ibaPDA</i> an die SPS/CPU                                                                                                    |
| Aufgebaute Verbindungen (in)                                       | Anzahl der aktuell gültigen Datenverbindungen für den<br>Empfang                                                                                                    |
| Aufgebaute Verbindungen (out)                                      | Anzahl der aktuell gültigen Datenverbindungen für das Senden                                                                                                    |
| Ausgangsdatenlänge                                                 | Länge der Datentelegramme mit Ausgangssignalen in Bytes ( <i>ibaPDA</i> sendet)                                                                                                    |
| Datenlänge                                                         | Länge der Datentelegramme in Bytes                                                                                                    |

| Signalname                                   | Bedeutung                                                                                                    |
|----------------------------------------------|----------------------------------------------------------------------------------------------------|
| Datenlänge des Inputs                        | Länge der Datentelegramme mit Eingangssignalen in By-                                                          |
|                                              | tes ( <i>ibaPDA</i> empfängt)                                                                                  |
| Datenlänge O->T                              | Größe des Output-Telegramms in Byte                                                                            |
| Datenlänge T->O                              | Größe des Input-Telegramms in Byte                                                                             |
| Definierte Topics                            | Anzahl der definierten Topics                                                                                  |
| Empfangene Telegramme seit Kon-              | Anzahl der empfangenen Datentelegramme (in) seit Be-                                                           |
| figuration                                   | ginn der Erfassung                                                                                             |
| Empfangene Telegramme seit Ver-              | Anzahl der empfangenen Datentelegramme (in) seit Be-                                                           |
| bindungsstart                                | ginn des letzten Verbindungsaufbaus                                                                            |
| Empfangszähler                               | Anzahl der empfangenen Telegramme                                                                              |
| Exchange ID                                  | ID des Datenaustauschs                                                                                         |
| Falscher Telegrammtyp                        | Anzahl der Empfangstelegramme mit falschem Tele-<br>grammtyp                                                   |
| Fehlerzähler                                 | Zähler der Kommunikationsfehler                                                                                |
| Gepufferte Anweisungen                       | Anzahl der noch nicht ausgeführten Anweisungen im Zwischenspeicher                                             |
| Gepufferte Anweisungen sind ver-<br>loren    | Anzahl der gepufferten aber nicht ausgeführten und ver-<br>lorenen Anweisungen                                 |
| Gesendete Telegramme seit Konfi-<br>guration | Anzahl der gesendeten Datentelegramme (out) seit Be-<br>ginn der Erfassung                                     |
| Gesendete Telegramme seit Verbin-            | Anzahl der gesendeten Datentelegramme (out) seit Be-                                                           |
| dungsstart                                   | ginn des letzten Verbindungsaufbaus                                                                            |
| ID der Verbindung O->T                       | ID der Verbindung für Output-Daten (vom Zielsystem an<br><i>ibgPDA</i> ) Entspricht der Assembly-Instanznummer |
| ID der Verbindung T->0                       | ID der Verbindung für Input-Daten (von <i>ibgPDA</i> an Ziel-                                                  |
|                                              | system) Entspricht der Assembly-Instanznummer                                                                  |
| IP-Adresse (Teil 1-4)                        | 4 Oktets der IP-Adresse des Zielsystems                                                                        |
| IP-Quelladresse (Teil 1-4) O->T              | 4 Oktets der IP-Adresse des Zielsystems Output-Daten                                                           |
|                                              | (vom Zielsystem an <i>ibaPDA</i> )                                                                             |
| IP-Quelladresse (Teil 1-4) T->O              | 4 Oktets der IP-Adresse des Zielsystems Input-Daten (von <i>ibaPDA</i> an Zielsystem)                          |
| IP-Zieladresse (Teil 1-4) O->T               | 4 Oktets der IP-Adresse des Zielsystems Output-Daten (vom Zielsystem an <i>ibaPDA</i> )                        |
| IP-Zieladresse (Teil 1-4) T->O               | 4 Oktets der IP-Adresse des Zielsystems Input-Daten (von                                                       |
|                                              | ibaPDA an Zielsystem)                                                                                          |
| KeepAlive-Zähler                             | Anzahl der vom OPC UA-Server empfangenen KeepAli-                                                              |
|                                              | ve-Telegramme                                                                                                  |
| Lesezähler                                   | Anzahl der Lesezugriffe/Datenanforderungen                                                                     |
| Multicast Anmeldefehler                      | Anzahl der Fehler bei Multicast-Anmeldung                                                                      |
| Nachrichtenzähler                            | Anzahl der empfangenen Telegramme                                                                              |
| Paketgröße (aktuell)                         | Größe der aktuell empfangenen Telegramme                                                                       |

iba

| Signalname                                   | Bedeutung                                                                       |
|----------------------------------------------|---------------------------------------------------------------------------------|
| Paketgröße (max)                             | Größe des größten empfangenen Telegramms                                        |
| Ping-Zeit (Istwert)                          | Antwortzeit für ein Ping-Telegramm                                              |
| Port                                         | Portnummer für die Kommunikation                                                |
| Producer ID (Teil 1-4)                       | Producer-ID als 4 Byte unsigned Integer                                         |
| Profilzähler                                 | Anzahl der vollständig erfassten Profile                                        |
| Pufferdateigröße (aktuell/mittl./<br>max)    | Größe der Pufferdatei zum Zwischenspeichern der An-<br>weisungen                |
| Pufferspeichergröße (aktuell/mittl./<br>max) | Größe des belegten Arbeitsspeichers zum Zwischenspei-<br>chern der Anweisungen  |
| Schreibverlustzähler                         | Anzahl missglückter Schreibzugriffe                                             |
| Schreibzähler                                | Anzahl erfolgreicher Schreibzugriffe                                            |
| Sendezähler                                  | Anzahl der Sendetelegramme                                                      |
| Sequenzfehler                                | Anzahl Sequenzfehler                                                            |
| Synchronisation                              | Gerät wird für die isochrone Erfassung synchronisiert                           |
| Telegramme pro Zyklus                        | Anzahl der Telegramme im Zyklus der Aktualisierungszeit                         |
| Telegrammzähler                              | Anzahl der empfangenen Telegramme                                               |
| Topics aktualisiert                          | Anzahl der aktualisierten Topics                                                |
| Trennungen (in)                              | Anzahl der aktuell unterbrochenen Datenverbindungen<br>für den Empfang          |
| Trennungen (out)                             | Anzahl der aktuell unterbrochenen Datenverbindungen<br>für das Senden           |
| Unbekannter Sensor                           | Anzahl unbekannter Sensoren                                                     |
| Ungültiges Paket                             | Ungültiges Datenpaket erkannt                                                   |
| Unvollständig                                | Anzahl unvollständiger Telegramme                                               |
| Unvollständige Fehler                        | Anzahl unvollständiger Telegramme                                               |
| Verarbeitete Anweisungen                     | Anzahl der ausgeführten SQL-Anweisungen seit dem<br>letzten Start der Erfassung |
| Verbinde                                     | Verbindung wird aufgebaut                                                       |
| Verbindungsphase (in)                        | Zustand der ibaNet-E Datenverbindung für den Empfang                            |
| Verbindungsphase (out)                       | Zustand der ibaNet-E Datenverbindung für das Senden                             |
| Verbindungsversuche (in)                     | Anzahl der Versuche, die Empfangsverbindung (in) aufzu-<br>bauen                |
| Verbindungsversuche (out)                    | Anzahl der Versuche, die Sendeverbindung (out) aufzu-<br>bauen                  |
| Verbunden                                    | Verbindung ist aufgebaut                                                        |
| Verbunden (in)                               | Eine gültige Datenverbindung für den Empfang (in) ist vorhanden                 |
| Verbunden (out)                              | Eine gültige Datenverbindung für das Senden (out) ist vorhanden                 |

| Signalname                                | Bedeutung                                                                                                    |
|-------------------------------------------|----------------------------------------------------------------------------------------------------|
| Verlorene Images                          | Anzahl der verlorenen Images (in), die selbst nach einer<br>Sendewiederholung nicht empfangen wurden                                                                                       |
| Verlorene Profile                         | Anzahl unvollständiger/fehlerhafter Profile                                                                                                    |
| Zeilen (letzte)                           | Anzahl der Ergebniszeilen der letzten SQL-Abfrage (in-<br>nerhalb der projektierten Anzahl von Ergebniszeilen)                                                                             |
| Zeilen (Maximum)                          | Höchste Anzahl der Ergebniszeilen einer SQL-Abfrage<br>seit dem letzten Start der Erfassung (maximal gleich der<br>projektierten Anzahl von Ergebniszeilen)                                |
| Zeit zwischen Daten (aktuell/max/<br>min) | Zeit zwischen zwei korrekt empfangenen Telegrammen<br>Aktuell: zwischen den letzten zwei Telegrammen<br>Max/min: statistische Werte seit Start der Erfassung<br>oder Rücksetzen der Zähler |
| Zeit-Offset (Istwert)                     | Gemessene Zeitdifferenz der Synchronität zwischen dem ibaNet-E-Gerät und <i>ibaPDA</i>                                                                                                    |

## 5 Anhang

## 5.1 Fehlerbehandlung

Bei einem Übertragungsfehler oder falls ein nicht vorhandenes (oder ausgeschaltetes) Gerät adressiert wird, sendet der Server keine Quittierung an den Client. Dies führt zu einem Timeout. Erfolgt die Kommunikation jedoch über ein Modbus RTU/TCP Gateway, erhält man von diesem eine Fehlermeldung, dass das angesprochene Gerät nicht antwortet.

Fehler werden vom Server mit einer entsprechenden Fehlermeldung an den Client zurückgeschickt.

*ibaPDA* meldet den Fehler beim Start entweder als Fehler oder als Warnung, abhängig vom Fehlercode:

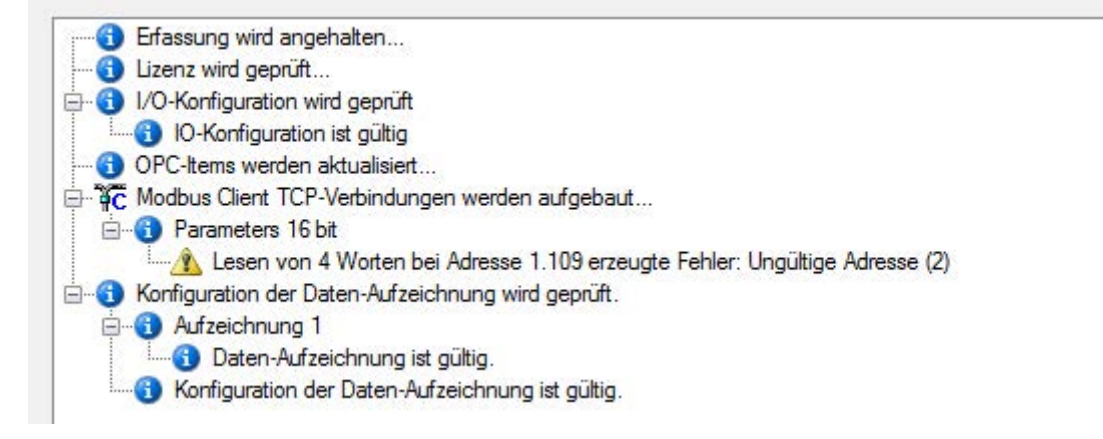

## 5.1.1 Telegrammaufbau

#### Response Modbus-Server Client, mit Fehlermeldung:

|       | Offs | Bytes | Тур  | Modbus<br>Beschreibung       | Inhalt<br>(hex) | ibaPDA<br>Beschreibung                    |
|-------|------|-------|------|------------------------------|-----------------|-------------------------------------------|
|       | 00   | 2     | UINT | Transaktions-ID              | XX XX           | Spiegel der Anfrage                       |
| MBAP  | 02   | 2     | UINT | Protokoll-ID 00 00 0         |                 | 0                                         |
|       | 04   | 2     | UINT | Cmd Länge                    | 00 03           |                                           |
|       | 06   | 1     | BYTE | Unit-ID                      | хх              | Spiegel der Anfrage                       |
| Fcode | 07   | 1     | BYTE | Funktionscode<br>"Exception" | 0x80 + xx       | Spiegel des Funktions-<br>codes mit MSB=1 |
| Daten | 08   | 1     | BYTE | Fehlercode                   | ХХ              | Fehlercode                                |

Der empfangene Funktions-Code wird kopiert und das höchstwertige Bit (MSB) gesetzt.

| Funktion 03: Read Holding Registers |       |       |                         |  |
|-------------------------------------|-------|-------|-------------------------|--|
| Request                             | (hex) | (hex) | Response                |  |
| Trans-ID                            | 00 03 | 00 03 | Trans-ID                |  |
| Prot-ID                             | 00 00 | 00 00 | Prot-ID                 |  |
| Cmd LEN                             | 00 06 | 00 03 | Cmd LEN                 |  |
| Unit-ID                             | 01    | 01    | Unit-ID                 |  |
| FCode                               | 03    | 83    | FCode mit Fehlerkennung |  |
| Start Adr (Hi)                      | 00    | 02    | Fehlercode              |  |
| Start Adr (Lo)                      | 6D    |       |                         |  |
|                                     |       |       |                         |  |
| Anz. Werte (Hi)                     | 00    |       |                         |  |
| Anz. Werte (Lo)                     | 04    |       |                         |  |

## Beispiel:

## 5.1.2 Modbus Fehlercodes

| Fehlercodex<br>(hex) | Name                                       | Bedeutung                                                                                                    |
|----------------------|--------------------------------------------|----------------------------------------------------------------------------------------------------|
| 01                   | Illegal Function                           | Verwendung eines nicht unterstützten Funktions-<br>codes                                                                                 |
| 02                   | Illegal Data Address                       | Verwendung einer ungültigen Speicher-Adresse<br>oder Versuch auf eine schreibgeschützte Adresse<br>zu schreiben                          |
| 03                   | Illegal Data Value                         | Verwendung unerlaubter Datenwerte, z.B. eine unerlaubte Anzahl Register                                                                  |
| 04                   | Slave Device Failure                       | Nicht behebbarer Fehler                                                                                                    |
| 05                   | Acknowledge                                | Der Server braucht lange Zeit, um den Request<br>zu bearbeiten. Um einen Timeout des Clients zu<br>vermeiden, sendet er ein Acknowledge. |
| 06                   | Slave Device Busy                          | Gerät kann zur Zeit keine Modbus-Befehle verar-<br>beiten                                                                                |
| OA                   | Gateway Path Unavaila-<br>ble              | Gateway ist überlastet oder falsch projektiert                                                                                           |
| ОВ                   | Gateway Target Device<br>Failed to Respond | Fehlermeldung des Gateways: Keine Antwort vom adressierten Gerät.                                                                        |

## 6 Support und Kontakt

## Support

Fax: +49 911 97282-33

E-Mail: support@iba-ag.com

#### Hinweis

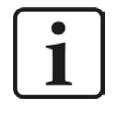

Wenn Sie Support benötigen, dann geben Sie bitte bei Softwareprodukten die Nummer des Lizenzcontainers an. Bei Hardwareprodukten halten Sie bitte ggf. die Seriennummer des Geräts bereit.

#### Kontakt

#### Hausanschrift

iba AG Königswarterstraße 44 90762 Fürth Deutschland

Tel.: +49 911 97282-0

Fax: +49 911 97282-33

E-Mail: iba@iba-ag.com

#### Postanschrift

iba AG Postfach 1828 90708 Fürth

#### Warenanlieferung, Retouren

iba AG Gebhardtstraße 10 90762 Fürth

#### **Regional und weltweit**

Weitere Kontaktadressen unserer regionalen Niederlassungen oder Vertretungen finden Sie auf unserer Webseite:

www.iba-ag.com